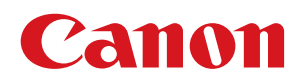

# ラベル発行 for LX-D5500

【航空貨物ラベル作成 for LX-D5500】

# ユーザーズガイド

### 取扱説明書について

本製品の取扱説明書は、次のような構成になっています。必要に応じてご活用ください。

### インストールガイド

ソフトウェアのインストール方法についての説明が記載されています。

#### ラベル発行 for LX-D5500 ユーザーズガイド(本書)

「ラベル発行 for LX-D5500」についての説明が記載されています。 ラベルの印刷のしかたについて知りたいときにお読みください。

#### フォーム設計 (NE) for LX-D5500 ユーザーズガイド

「フォーム設計 (NE) for LX-D5500」についての説明が記載されています。 オリジナルデザインのラベル(フォーム)の作成のしかたについて知りたいときにお読みください。

● 「インストールガイド」および「フォーム設計 (NE) for LX-D5500 ユーザーズガイド」は付属の「航空貨物ラ ベル作成 for LX-D5500」CD-ROM に収められています。

「インストールガイド」

E:¥Manual¥ 航空貨物ラベル作成 \_for\_LX-D5500\_ インストールガイド .pdf

「フォーム設計 (NE) for LX-D5500 ユーザーズガイド」 E:¥Manual¥ フォーム設計 \_for\_LX-D5500\_UG.pdf (" E: " の部分はお使いのコンピューターの CD-ROM ドライブ名を指定してください。)

● LX-D5500 プリンタードライバー、カラーラベルプリンター LX-D5500 についての詳細は、LX-D5500 のスター トガイドおよびユーザーズガイドをご覧ください。

#### 記載について

- 本書では、Windows 7 をご使用の場合に表示される画面で説明しています。
- 本書では、Windows XP、Windows 7 および Windows 8 に関する説明は省略しています。Windows XP、 Windows 7 および Windows 8 に関する操作については、それぞれの取扱説明書でご確認ください。
- 本書で使われている画面は実際と異なる場合があります。
- 本書では、次のようなマークを使用しています。

🌙 🖌 モ 操作の参考になることや補足説明が書かれています。お読みになることをお勧めします。

#### 商標について

- Canon、Canon ロゴは、キヤノン株式会社の商標です。
- Microsoft、Windows は、米国 Microsoft Corporation の米国およびその他の国における商標または登録商標 です。
- その他、本書に記載されている会社名、商品名は各社の登録商標または商標です。

### 略称について

- Microsoft Windows 8 日本語版を Windows 8 と表記しています。
- Microsoft Windows 7 日本語版を Windows 7 と表記しています。
- Microsoft Windows XP SP3 日本語版を Windows XP と表記しています。
- Microsoft Windows を Windows と表記しています。

### お客様へのお願い

- 本書の一部または全部を無断で転載することは、禁止されています。
- 本書に記載されている内容は、将来予告なしに変更されることがあります。
- 本ソフトウェアを運用した結果につきましては、上記に関わらず責任を負いかねますので、あらかじめご了 承ください。

# 目次

| 本ソフトウェアについて        | 6  |
|--------------------|----|
| お使いになる前に           | 7  |
| 起動と終了              | 9  |
| 起動する               | 9  |
| メイン画面の構成について       |    |
| 終了する               | 11 |
| 本ソフトウェアの使いかた       |    |
| ラベル作成              |    |
| コンビラベル (色2ヶ所/色1ヶ所) | 14 |
| コンビラベル2            | 17 |
| コンビラベル 3           | 19 |
| コンビラベル 4           | 21 |
| マスターラベル            | 23 |
| ハウスラベル1            | 25 |
| ハウスラベル2            | 27 |
| ハウスラベル 3           |    |
| ハウスラベル 4           |    |
| ケースマークラベル (5 行 )   |    |
| ケースマークラベル (10 行 )  |    |
| ケースマークラベル (15 行 )  |    |
| バーコードラベル           |    |
| 印刷履歴編集             | 47 |
| メンテナンスメニュー         | 50 |
| フォワーダー登録           | 51 |

| フォワーダー設定 |           | <br>53 |
|----------|-----------|--------|
| [詳細設定]   | コンビラベル1   | <br>56 |
| [詳細設定]   | コンビラベル2   | <br>59 |
| [詳細設定]   | コンビラベル 3  | <br>61 |
| [詳細設定]   | コンビラベル 4  | <br>63 |
| [詳細設定]   | マスターラベル1  | <br>66 |
| [詳細設定]   | ハウスラベル1   | <br>67 |
| [詳細設定]   | ハウスラベル2   | <br>69 |
| [詳細設定]   | ハウスラベル 3  | <br>71 |
| [詳細設定]   | ハウスラベル 4  | <br>73 |
| [詳細設定]   | ケースマークラベル | <br>75 |
| [詳細設定]   | バーコードラベル  | <br>76 |
| パラメーター設定 |           | <br>77 |
| データベース最適 | 化         | <br>78 |
| プリンター設定  |           | <br>79 |
|          |           |        |

# 本ソフトウェアについて

「航空貨物ラベル作成 for LX-D5500」は、航空貨物に貼付けるラベルを作成し、キヤノン カラーラベルプリンター LX-D5500 で印刷するためのソフトウェアです。

「ラベル発行 for LX-D5500」は、航空貨物ラベル作成システムのうちの1つで、フォームデータ上に、印刷するロゴ 情報や航空運送状番号、仕向地などを入力して航空貨物ラベルデータを作り、キヤノンカラーラベルプリンター LX-D5500 で印刷を実行します。

本書では、「ラベル発行 for LX-D5500」について説明します。

### <航空貨物ラベル作成 for LX-D5500 を使った全体システム>

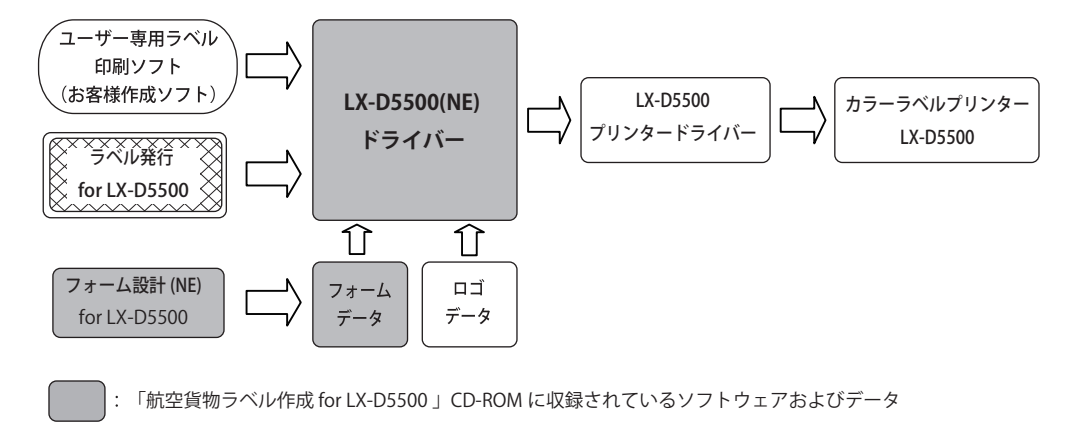

: 本書で説明するソフトウェア

フォームデータ\*1:

航空貨物ラベルのレイアウトデザインデータです。「航空貨物ラベル作成 for LX-D5500」ではサンプルのフォームデータを用意していますので、印刷した いフォームデザインを使ってすぐに印刷することができます。また、「フォー ム設計 (NE) for LX-D5500」を使うと、オリジナルのフォームデータを作ること ができます。

**ロゴデータ**<sup>\*1</sup>: 航空会社などの識別表示用のロゴイメージデータです。

**フォーム設計 (NE) for LX-D5500:**インストールしたフォームデータを使って新しいオリジナルの航空貨物ラベルのフォームデータを作成するなど、印刷ラベルのデザインを行います。

LX-D5500(NE) ドライバー: 本ソフトウェアで入力したラベルデータからフォームデータとロゴデータを組 合わせてラベルイメージ(航空貨物ラベルデータ)を作成する航空貨物ラベル 専用のプリンタードライバーです。

LX-D5500 プリンタードライバー: 上記 LX-D5500(NE) ドライバーが処理したラベルイメージをカラーラベルプリ ンター LX-D5500 で印刷できるように処理します。

LX-D5500 プリンター: LX-D5500 プリンタードライバーが処理したデータを受信し印刷します。

\*1 ラベル発行業務で必要なフォームデータおよびロゴデータは、ラベルプリンター導入時に別途提供されるCDに収められています。

本ソフトウェアをご利用になり、お客様にてラベル印刷システムを開発される場合は、ご購入いただきました営業までお問い合わせください。お客様のご要望に合わせて、サポートいたします。

### お使いになる前に

本ソフトウェアをお使いになる前に、次のことを確認してください。

### 1. 「LX-D5500 プリンタードライバー」および「LX-D5500(NE) ドライバー」がインストー ルされている

プリンタードライバーは、「LX-D5500 プリンタードライバー」および「LX-D5500(NE) ドライバー」の2つの インストールが必要です。

#### 2. LX-D5500(NE) ドライバーの「印刷設定」が正しく設定されている

カラーラベルプリンター LX-D5500 のプリンタードライバーをインストールしたあとに、LX-D5500(NE) ドライ バーの「印刷設定」をご使用の環境に合わせて設定してください。

- ① Windowsの[スタート]をクリックし、[デバイスとプリンター]を選択します。
   ・Windows 8 のとき
   Windows 画面の左下隅で右クリックし、[コントロールパネル]の[ハードウェアとサウンド]から [デバイスとプリンター]を選択します
   ・Windows XP のとき
   Windows の[スタート]をクリックし、[設定]から[プリンタと FAX]を選択します。
- ② 「Canon LX-D5500(NE)」のアイコンを右クリックし、〔印刷設定〕を選択します。
- ③ ご使用の環境に合わせて、[印刷設定]を設定します。
  - ●「フォームフォルダー設定」および「ロゴフォルダー設定」 次のような場合は、「フォームフォルダー設定」および「ロゴフォルダー設定」を設定する必要が あります。(パスの文字数制限:249 文字)
    - フォームフォルダー (FORM) およびロゴフォルダー (LOGO) を、
    - 初期設定(下記)から変更しているとき
       <フォームフォルダー(FORM)およびロゴフォルダー(LOGO)の初期設定>
       フォームフォルダー設定: C:¥D5500LB¥FORM
       ロゴフォルダー設定: C:¥D5500LB¥LOGO
      - \*" C: " の部分は「ラベル発行 for LX-D5500」をインストールしたドライブ名
    - ・ファイルサーバー上のフォルダーで選択するとき
  - 「出力プリンター」
     印刷に使用するプリンターを選択します。
     出力プリンターは、LX-D5500 プリンターのみが選択できます。その他のプリンターを設定することはできません。
- ④ [OK] をクリックします。

● インストール先のフォームフォルダー (FORM) とロゴフォルダー (LOGO) は、削除および名前の変更をしない でください。

これらのフォルダーの削除または名前の変更をした場合、「ラベル発行 for LX-D5500」は正常に起動しません。 ファイルサーバー上のフォルダーなど、インストール先のフォルダー以外をフォームフォルダーおよびロゴフォ ルダーと指定している場合でも同様です。

## 起動と終了

本ソフトウェアの起動と終了、およびメイン画面の構成について説明します。

### 起動する

本ソフトウェアを起動します。

1

Windows の[スタート]をクリックし、[すべてのプログラム]-[航空貨物ラベル作成 for LX-D5500]-[ラベル発行 for LX-D5500]を選択します。

・Windows8のとき

- Windows 画面の左下隅で右クリックし、[検索]を選択します。 プログラムの一覧(アプリ)が表示されます。
- ② [ラベル発行 for LX-D5500]のアイコンをクリックします。

本ソフトウェアが起動します。

| 印刷履歷編   | <u> 集(∐) メンテナンス メニュー(M) パージョン情報(⊻)</u> |
|---------|----------------------------------------|
| 依頼元     | 001 ・ サンプルフォーム1                        |
| フォーム    | 001 ・ サンブルフォーム1                        |
| ラベル     | マスター ハウス<br>ケースマーク バーコード               |
| <コンビラベリ | ↓発行メニュー>                               |
| F1      | コンビラベル(色2ヶ所)                           |
| F2      | コンビラベル(色1ヶ所)                           |
| F3      | コンビラベル2                                |
| F4      | コンビラベル3                                |
| F5      | コンビラベル4                                |
| F6      | 終7                                     |

メモ

● 本ソフトウェアの起動後に、プリンターの電源を ON/OFF した場合は本ソフトウェアを再起動してください。

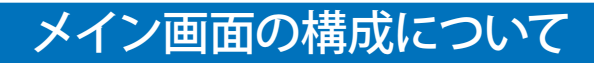

メイン画面は次のように構成されています。

| 1 | ◎ ラベル作成<br>印刷履歴編集(山) メンテナンス メニュー( <u>M</u> ) ノバージョン情報( <u>V</u> ) | 2   |
|---|-------------------------------------------------------------------|-----|
|   | 依頼元 001 → サンブルフォーム1                                               |     |
|   |                                                                   |     |
|   | ラベル     コンビ     マスター     ハウス       ケースマーク     バーコード               |     |
|   | <コンビラベル発行メニュー>                                                    |     |
|   | F1 コンビラベル(色2ヶ所)                                                   | 4   |
|   | F2 コンビラベル(色1ヶ所)                                                   |     |
|   | F3 コンビラベル2                                                        |     |
|   | F4 コンビラベル3                                                        |     |
|   | F5 コンビラベル4                                                        |     |
|   | F6         終了                                                     | (5) |

- ① 印刷履歴編集
   印刷履歴画面を開き、印刷履歴についての編集を行います。
   ⇒「印刷履歴編集(P.47)」
- ② メンテナンスメニュー
   本ソフトウェアのメンテナンスに関する項目が表示されます。
   ⇒「メンテナンスメニュー (P.50)」
- バージョン情報
   本ソフトウェアのバージョン情報を表示します。
- ④ ラベル作成
   各種ラベルの作成を行います。
   ⇒「ラベル作成(P.12)」
- ⑤ 終了 本ソフトウェアを終了します。

### 終了する

本ソフトウェアを終了します。

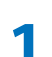

### [終了] をクリックします。

または、Windows タイトルバーにある

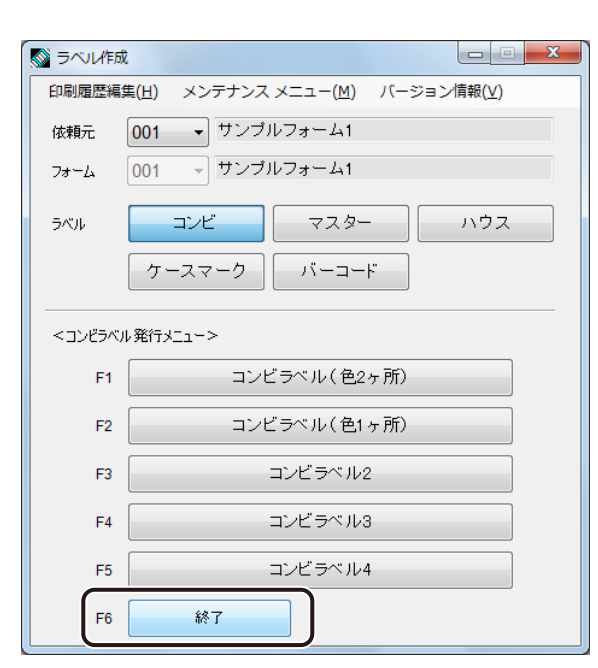

本ソフトウェアが終了します。

# 本ソフトウェアの使いかた

本ソフトウェアの使いかたを説明します。

### ラベル作成

ラベル作成のしかたについて説明します。 ラベル作成のメニュー構成は次のようになっています。

| (   |                                                                |
|-----|----------------------------------------------------------------|
|     | 印刷履歴編集( <u>H</u> ) メンテナンス メニュー( <u>M</u> ) バージョン情報( <u>V</u> ) |
| 1   | 依頼元 001 → サンブルフォーム1                                            |
| 2   | フォーム 001 + サンブルフォーム1                                           |
| 3   |                                                                |
|     |                                                                |
|     | <コンビラベル 発行 メニュー>                                               |
|     | F1 コンビラベル(色2ヶ所)                                                |
| -   | F2 コンビラベル(色1ヶ所)                                                |
| (4) | F3 コンビラベル2                                                     |
|     | F4 コンビラベル3                                                     |
|     | F5 コンピラベル4                                                     |
| 5   | F6         終7                                                  |

① [依頼元]

ラベル作成の依頼元を選択します。 (フォワーダー登録にて登録したフォワーダーのハウスネームを表示し、プルダウンより選択可能)

2 [フォーム]

印刷するラベルのフォワーダーを選択します。 (デフォルトでは [依頼元] と同じものを表示し、その後、プルダウンより変更可能)

③ [ラベル]

印刷するラベルの種類を「コンビ」「マスター」「ハウス」「ケースマーク」「バーコード」から選択します。

④ [ラベル発行メニュー]

[依頼元] [フォーム] [ラベル] で選択されたラベル作成画面が表示されます。

| コンビラベル    | コンビラベル(色2ヶ所/色1ヶ所)  | ⇒「コンビラベル(色2ヶ所/色1ヶ所)(P.14)」 |
|-----------|--------------------|----------------------------|
|           | コンビラベル 2           | ⇒「コンビラベル2 (P.17)」          |
|           | コンビラベル3            | ⇒「コンビラベル3 (P.19)」          |
|           | コンビラベル 4           | ⇒「コンビラベル4 (P.21)」          |
| マスターラベル   | マスターラベル(個数あり/個数なし) | ⇒「マスターラベル (P.23)」          |
| ハウスラベル    | ハウスラベル 1           | ⇒「ハウスラベル1(P.25)」           |
|           | ハウスラベル 2           | ⇒「ハウスラベル2(P.27)」           |
|           | ハウスラベル 3           | ⇒「ハウスラベル3 (P.29)」          |
|           | ハウスラベル 4           | ⇒「ハウスラベル4 (P.31)」          |
| ケースマークラベル | ケースマークラベル (5 行 )   | ⇒「ケースマークラベル(5行)(P.33)」     |
|           | ケースマークラベル (10 行 )  | ⇒「ケースマークラベル (10 行) (P.36)」 |
|           | ケースマークラベル (15 行 )  | ⇒「ケースマークラベル (15 行) (P.40)」 |
| バーコードラベル  | バーコードラベル           | ⇒「バーコードラベル (P.44)」         |

5 [終了]

本ソフトウェアを終了します。

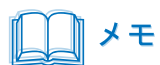

● 入力形式で、コンビラベル、ハウスラベル、それぞれの入力の違いについては、巻末付録の「入力内容と最大入 力可能桁数一覧」をご覧ください。 ■ コンビラベル (色2ヶ所 / 色1ヶ所)

[コンビ]を選択し、[コンビラベル(色2ヶ所)](または[コンビラベル(色1ヶ所)])をクリッ クします。

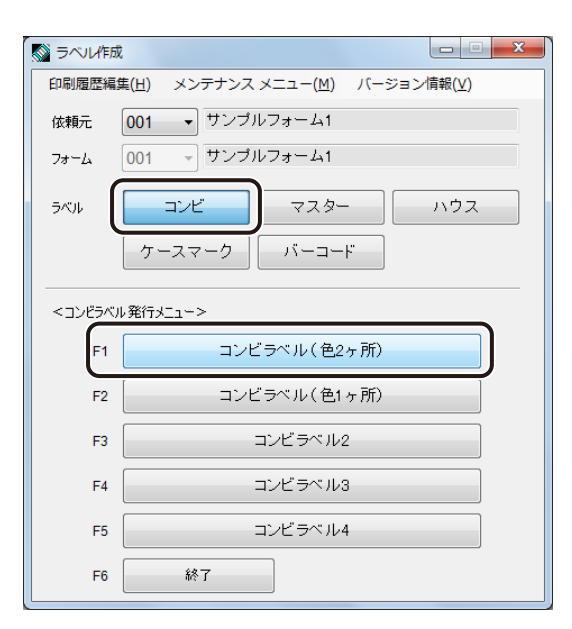

コンビラベル(色2ヶ所)のフォーム(またはコンビラベル(色1ヶ所)のフォーム)が表示されます

### <u> メモ</u>

● [コンビラベル(色1ヶ所)] も入力する内容は同じですが、出力物に対する色分けが、仕向地(出力例⑧)の背 景色となります。

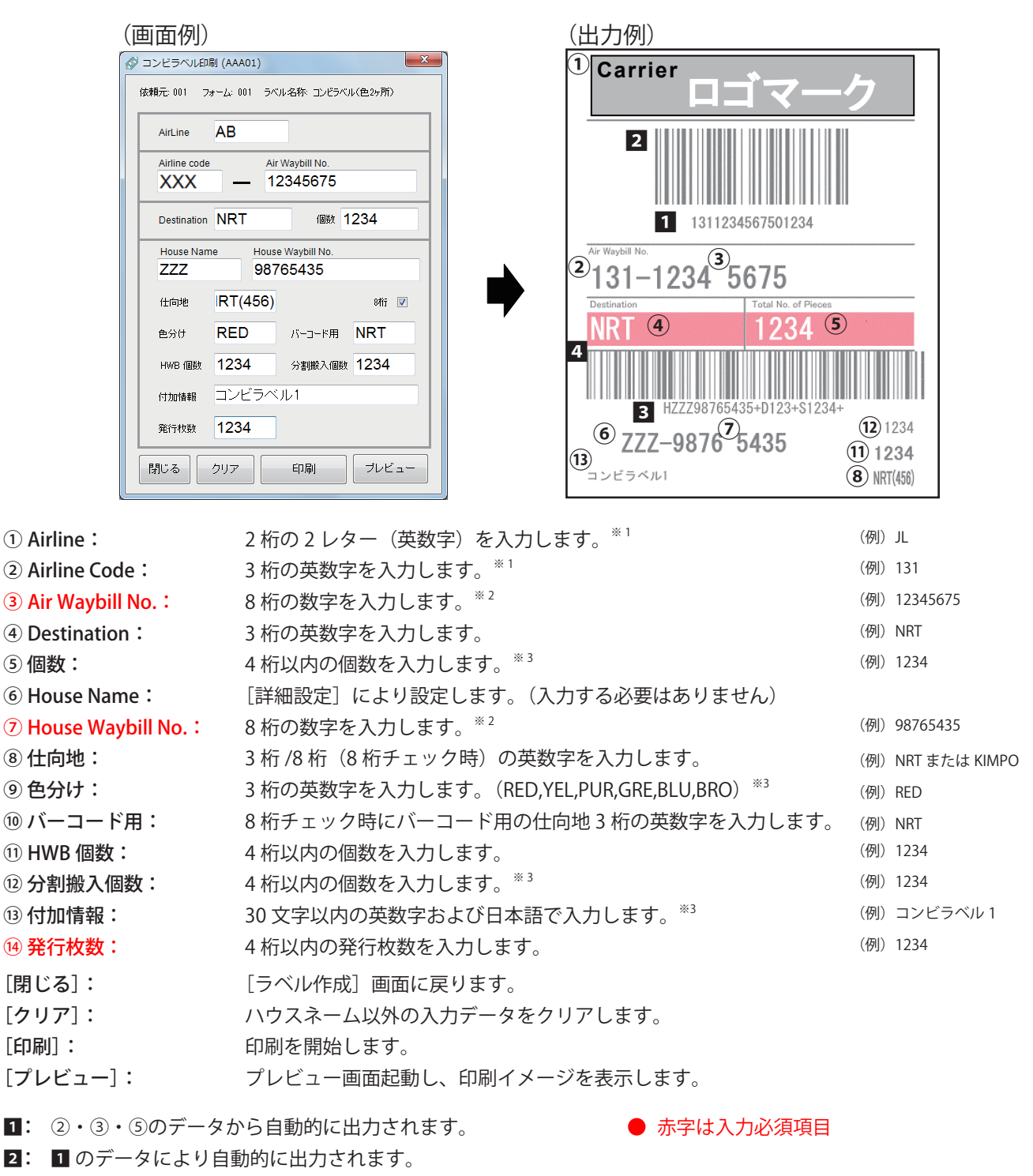

- 3: [コンビラベル1詳細定義]の[ハウスバーコード指定]で設定したデータから自動的に出力されます。
- 4: 3のデータにより自動的に出力されます。
- \*1 [コンビラベル 1 詳細定義] により、Airline(2 桁)または Airline code(3 桁)からの入力が選択できます。入 力内容に従い、Airline または Airline code が自動的に入力されます。
- \*\*2 [コンビラベル1詳細定義]により、モジュラスチェックを実行する / しないの選択ができます。
- \*3 [コンビラベル1詳細定義]により、使用/未使用項目の設定が可能です。

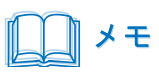

- [プレビュー]をクリックすると、「プレビュー待機中」のメッセージが一旦表示され、プレビュー画面が表示されると自動的に閉じられます。
- コンビラベル、マスターラベルのとき、Airline(2桁)(または Airline code(3桁))が入力されていない状態で [プレビュー]または [印刷] をクリックすると次のようなメッセージが表示されます。

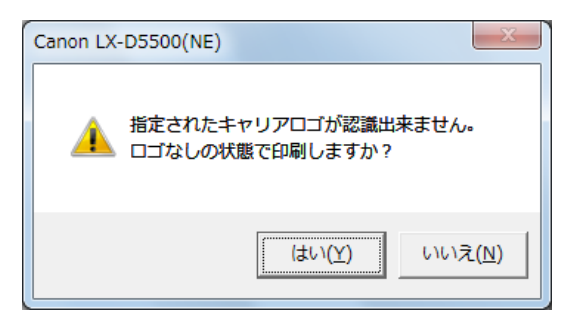

ロゴなしの状態でプレビュー画面の表示、または印刷するときは、[はい]をクリックしてください。

● 出力プリンターが設定されていない状態で [プレビュー] または [印刷] をクリックすると次のようなメッセージが表示されます。

| Canon LX-D5500(NE)       | ×      |
|--------------------------|--------|
| NEドライバーの印刷設定で出力プリンターを設定し | ってください |
|                          | ОК     |

[OK] をクリックして、LX-D5500(NE) ドライバーの印刷設定にて出力プリンターを設定してください。 出力プリンターの設定については、「2. LX-D5500(NE) ドライバーの「印刷設定」が正しく設定されている(P.7)」 をご覧ください。

- [プレビュー]が無効のときは、「プリンター設定」で LX-D5500(NE) ドライバーが選択されていません。プリンター 設定については、「プリンター設定(P.79)」をご覧ください。
- 印刷が行われなかった次のような場合も印刷履歴に記録されます。

[印刷]をクリックしたあとに、

- ・「ロゴなしの状態で印刷しますか?」のメッセージ画面で「いいえ」をクリックして印刷を中止したとき
- ・LX-D5500(NE) ドライバーの印刷設定で出力プリンターが設定されていなかったとき
- ・LX-D5500 プリンターのステータスモニターや印刷キューウィンドウから印刷を中止したとき
- 付加情報の入力文字数が多いとき、フォームの設定によっては文字の一部が切れてしまう場合があります。印刷 前にプレビュー画面にて確認してください。

■ コンビラベル2

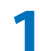

[コンビ]を選択し、[コンビラベル 2]をクリックします。

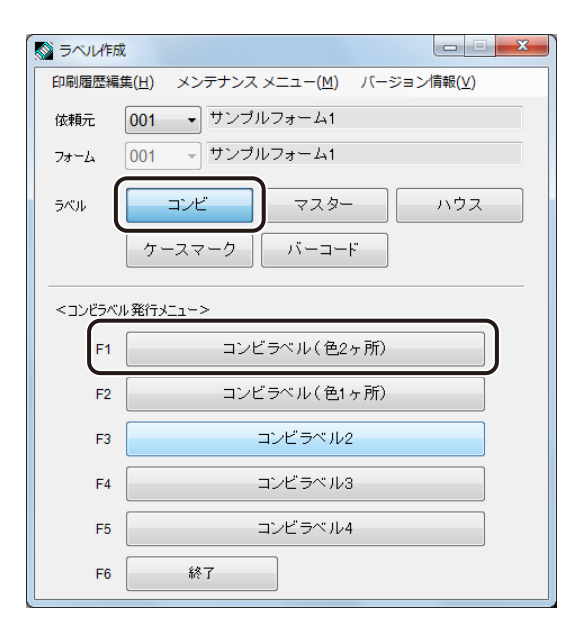

コンビラベル2のフォームが表示されます。

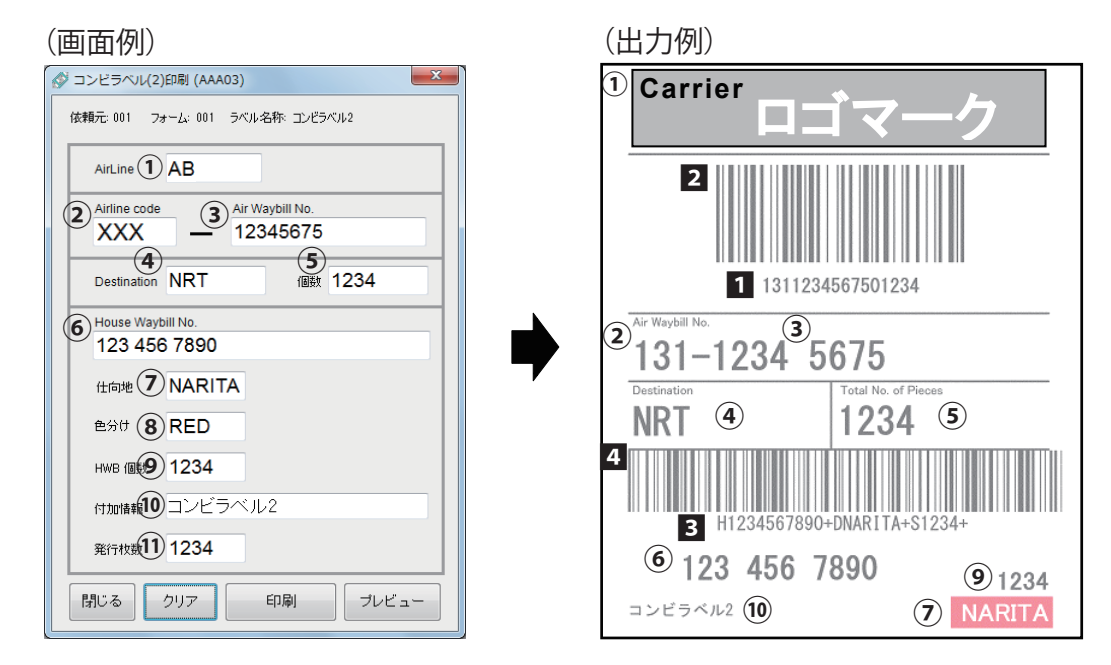

| ① Airline:                | 2 桁の 2 レター(英数字)を入力します。 <sup>※1</sup>                  | (例) | JL           |
|---------------------------|-------------------------------------------------------|-----|--------------|
| ② Airline Code:           | 3 桁の英数字を入力します。 <sup>*1</sup>                          | (例) | 131          |
| ③ Air Waybill No.:        | 8 桁の数字を入力します。 <sup>※ 2</sup>                          | (例) | 12345675     |
| ④ Destination:            | 3桁の英数字を入力します。                                         | (例) | NRT          |
| ⑤ 個数:                     | 4 桁以内の個数を入力します。 <sup>※3</sup>                         | (例) | 1234         |
| ⑥ House Waybill No.:      | 12 桁以内の数字を入力します。                                      | (例) | 123 456 7890 |
|                           | 入力されたスペースは、バーコードに反映されません。                             |     |              |
| ⑦仕向地:                     | 6 桁以内の英数字を入力します。                                      | (例) | NARITA       |
| ⑧ 色分け:                    | 3 桁の英数字を入力します。(RED,YEL,PUR,GRE,BLU,BRO) <sup>*3</sup> | (例) | RED          |
| ⑨ HWB 個数:                 | 4 桁以内の個数を入力します。                                       | (例) | 1234         |
| ⑩ 付加情報:                   | 30 文字以内の英数字および日本語で入力します。 <sup>*3</sup>                | (例) | コンビラベル 2     |
| <ol> <li>発行枚数:</li> </ol> | 4 桁以内の発行枚数を入力します。                                     | (例) | 1234         |
| [閉じる]:                    | [ラベル作成] 画面に戻ります。                                      |     |              |
| [クリア]:                    | 入力データをクリアします。                                         |     |              |
| [印刷]:                     | 印刷を開始します。                                             |     |              |

#### ● 赤字は入力必須項目

[プレビュー]:

1: 2・3・5のデータから自動的に出力されます。

- 2: 1のデータにより自動的に出力されます。
- **3:** [コンビラベル2詳細定義]の[ハウスバーコード指定]で設定したデータから自動的に出力されます。

プレビュー画面起動し、印刷イメージを表示します。

- 4: 3のデータにより自動的に出力されます。
- \*<sup>1</sup> [コンビラベル 2 詳細定義] により、Airline(2 桁)または Airline code(3 桁)からの入力が選択できます。入 力内容に従い、Airline または Airline code が自動的に入力されます。
- \*\*2 [コンビラベル2詳細定義]により、モジュラスチェックを実行する/しないの選択ができます。
- \*\*3 [コンビラベル2詳細定義]により、使用 / 未使用項目の設定および入力チェック実行する / しないの選択が可能 です。

- 次のような場合は、P.16のメモをご覧ください。
  - ・[プレビュー] または [印刷] をクリックしたあとにメッセージが表示されたとき
  - ・[プレビュー] が無効のとき
- 印刷が行われなかった次のような場合も印刷履歴に記録されます。

[印刷]をクリックしたあとに、

- ・「ロゴなしの状態で印刷しますか?」のメッセージ画面で「いいえ」をクリックして印刷を中止したとき
- ・LX-D5500(NE) ドライバーの印刷設定で出力プリンターが設定されていなかったとき
- ・LX-D5500 プリンターのステータスモニターや印刷キューウィンドウから印刷を中止したとき
- 付加情報の入力文字数が多いとき、フォームの設定によっては文字の一部が切れてしまう場合があります。印刷 前にプレビュー画面にて確認してください。

■ コンビラベル3

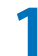

[コンビ]を選択し、[コンビラベル3]をクリックします。

| S~1/F/ | ά 🗖 🔤 💌                        |
|--------|--------------------------------|
| 印刷履歷編  | 集(圧) メンテナンス メニュー(M) バージョン情報(⊻) |
| 依頼元    | 001 ・ サンプルフォーム1                |
| フォーム   | 001 - サンブルフォーム1                |
| ラベル    |                                |
|        | ケースマーク バーコード                   |
| <コンビラベ | ル 発行メニュー >                     |
| F1     | コンビラベル(色2ヶ所)                   |
| F2     | コンビラベル(色1ヶ所)                   |
| F3     | コンビラベル2                        |
| F4     | コンビラベル3                        |
| F5     | コンビラベル4                        |
| F6     | 終了                             |

コンビラベル3のフォームが表示されます。

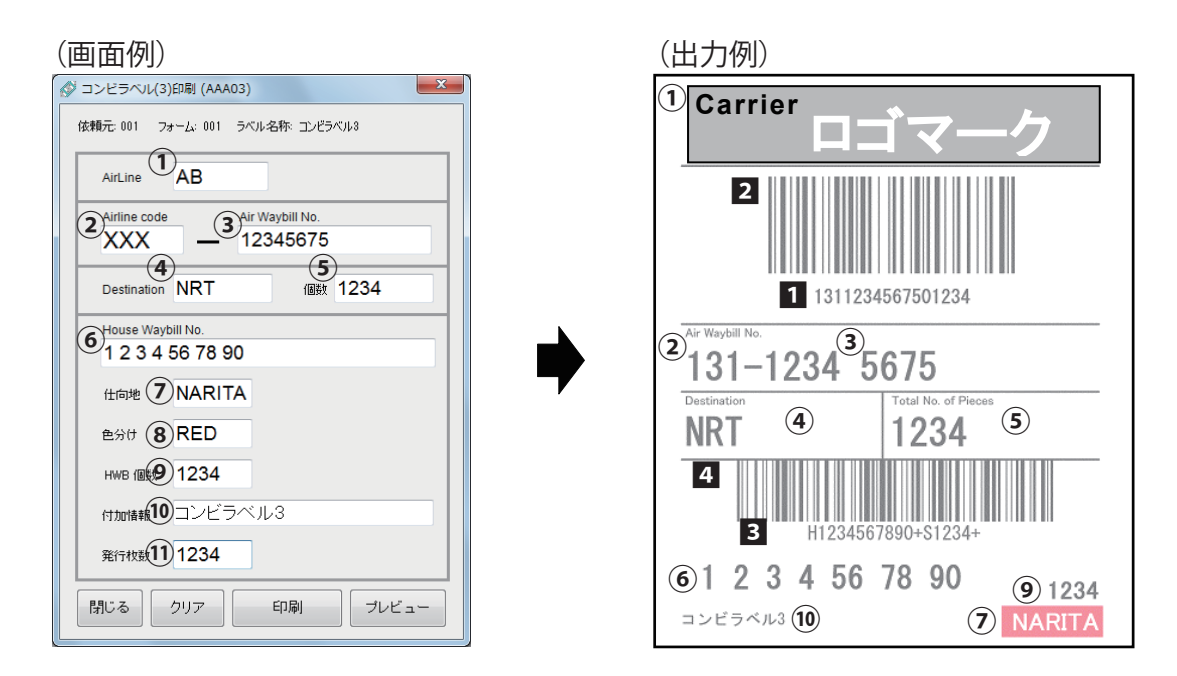

| ① Airline:           | 2 桁の 2 レター(英数字)を入力します。 <sup>**1</sup>                 | (例) | JL               |
|----------------------|-------------------------------------------------------|-----|------------------|
| ② Airline Code:      | 3 桁の英数字を入力します。 <sup>※1</sup>                          | (例) | 131              |
| ③ Air Waybill No.:   | 8 桁の数字を入力します。 <sup>※ 2</sup>                          | (例) | 12345675         |
| ④ Destination:       | 3 桁の英数字を入力します。                                        | (例) | NRT              |
| ⑤ 個数:                | 4 桁以内の個数を入力します。 <sup>※ 3</sup>                        | (例) | 1234             |
| ⑥ House Waybill No.: | 16 桁以内の数字を入力します。                                      | (例) | 1 2 3 4 56 78 90 |
|                      | 入力されたスペースは、バーコードに反映されません。                             |     |                  |
| ⑦仕向地:                | 6 桁以内の英数字を入力します。                                      | (例) | NARITA           |
| ⑧ 色分け:               | 3 桁の英数字を入力します。(RED,YEL,PUR,GRE,BLU,BRO) <sup>※3</sup> | (例) | RED              |
| ⑨ HWB 個数:            | 4 桁以内の個数を入力します。                                       | (例) | 1234             |
| ⑩付加情報:               | 30 文字以内の英数字および日本語で入力します。 <sup>*3</sup>                | (例) | コンビラベル 3         |
| ① 発行枚数:              | 4 桁以内の発行枚数を入力します。                                     | (例) | 1234             |
| [閉じる]:               | [ラベル作成] 画面に戻ります。                                      |     |                  |
| [クリア]:               | 入力データをクリアします。                                         |     |                  |
| [印刷]:                | 印刷を開始します。                                             |     |                  |
| [プレビュー]:             | プレビュー画面起動し、印刷イメージを表示します。                              |     |                  |

#### ● 赤字は入力必須項目

1: ②・③・⑤のデータから自動的に出力されます。

- 2: 1 のデータにより自動的に出力されます。
- **3:** [コンビラベル3詳細定義]の[ハウスバーコード指定]で設定したデータから自動的に出力されます。

プレビュー画面起動し、印刷イメージを表示します。

- 4: 3のデータにより自動的に出力されます。
- \*1 [コンビラベル 3 詳細定義]により、Airline(2 桁)または Airline code(3 桁)からの入力が選択できます。入 力内容に従い、Airline または Airline code が自動的に入力されます。
- \*2 [コンビラベル3詳細定義]により、モジュラスチェックを実行する/しないの選択ができます。
- \*3 [コンビラベル3詳細定義]により、使用/未使用項目の設定および入力チェック実行する/しないの選択が可能 です。

- 次のような場合は、P.16のメモをご覧ください。
  - ・[プレビュー] または [印刷] をクリックしたあとにメッセージが表示されたとき
  - ・[プレビュー] が無効のとき
- 印刷が行われなかった次のような場合も印刷履歴に記録されます。

[印刷]をクリックしたあとに、

- ・「ロゴなしの状態で印刷しますか?」のメッセージ画面で「いいえ」をクリックして印刷を中止したとき
- ・LX-D5500(NE) ドライバーの印刷設定で出力プリンターが設定されていなかったとき
- ・LX-D5500 プリンターのステータスモニターや印刷キューウィンドウから印刷を中止したとき
- 付加情報の入力文字数が多いとき、フォームの設定によっては文字の一部が切れてしまう場合があります。印刷 前にプレビュー画面にて確認してください。

■ コンビラベル4

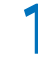

[コンビ]を選択し、[コンビラベル 4]をクリックします。

| 🔊 उल्लामहा | π, e e ×                                                   |
|------------|------------------------------------------------------------|
| 印刷履歷編      | [集( <u>日</u> ) メンテナンス メニュー( <u>M</u> ) バージョン情報( <u>V</u> ) |
| 依頼元        | 001 ・ サンプルフォーム1                                            |
| フォーム       | 001 - サンプルフォーム1                                            |
| ラベル        | <u>コンビ</u> マスター ハウス                                        |
|            | ケースマーク                                                     |
| <コンビラベ     | い 発行メニュー >                                                 |
| F1         | コンビラベル(色2ヶ所)                                               |
| F2         | コンビラベル (色1ヶ所)                                              |
| F3         | コンビラベル2                                                    |
| F4         | コンビラベル3                                                    |
| F5         | コンビラベル4                                                    |
| F6         | 終了                                                         |

コンビラベル4のフォームが表示されます。

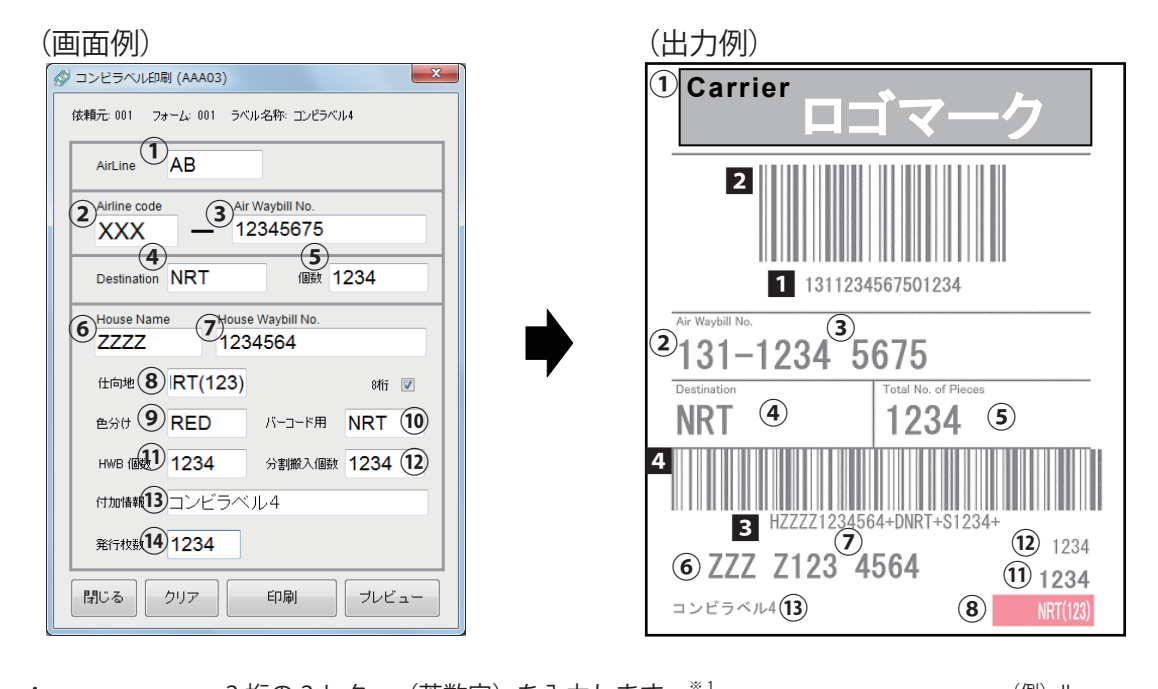

| ① Airline:                                                                                                    | 2 桁の 2 レター(英数字)を入力します。 <sup>*1</sup>                                                           | (例) | JL            |
|----------------------------------------------------------------------------------------------------|------------------------------------------------------------------------------------------------|-----|---------------|
| ② Airline Code:                                                                                                    | 3 桁の英数字を入力します。 <sup>※1</sup>                                                                   | (例) | 131           |
| ③ Air Waybill No.:                                                                                                  | 8 桁の数字を入力します。 <sup>※ 2</sup>                                                                   | (例) | 12345675      |
| ④ Destination:                                                                                                    | 3 桁の英数字を入力します。                                                                                 | (例) | NRT           |
| ⑤ 個数:                                                                                                    | 4 桁以内の個数を入力します。 <sup>※ 3</sup>                                                                 | (例) | 1234          |
| 6 House Name :                                                                                                    | 詳細設定により設定します。(入力する必要はありません)                                                                    |     |               |
| ⑦ House Waybill No.:                                                                                                | House Name が数字の場合は 8 桁の数字、House Name が英数字の場<br>合は 7 桁の数字を入力します。 <sup>※ 2</sup>                 | (例) | 1234564       |
| ⑧ 仕向地:                                                                                                    | 3 桁 /8 桁(8 桁チェック時)の英数字を入力します。                                                                  | (例) | NRT または KIMPO |
| ⑨ 色分け:                                                                                                    | 3 桁の英数字を入力します。(RED,YEL,PUR,GRE,BLU,BRO) <sup>※3</sup>                                          | (例) | RED           |
| ⑩ バーコード用:                                                                                                    | 8 桁チェック時にバーコード用の仕向地 3 桁の英数字を入力します。                                                             | (例) | NRT           |
| ① HWB 個数:                                                                                                    | 4 桁以内の個数を入力します。                                                                                | (例) | 1234          |
| 12 分割搬入個数:                                                                                                    | 4 桁以内の個数を入力します。 <sup>※ 3</sup>                                                                 | (例) | 1234          |
| ⑬ 付加情報:                                                                                                    | 30 文字以内の英数字および日本語で入力します。 <sup>※3</sup>                                                         | (例) | コンビラベル 4      |
| ⑭ 発行枚数:                                                                                                    | 4 桁以内の発行枚数を入力します。                                                                              | (例) | 1234          |
| [閉じる]:                                                                                                    | [ラベル作成] 画面に戻ります。                                                                               |     |               |
| [クリア]:                                                                                                    | ハウスネーム以外の入力データをクリアします。                                                                         |     |               |
| [印刷]:                                                                                                    | 印刷を開始します。                                                                                      |     |               |
| [プレビュー]:                                                                                                    | プレビュー画面起動し、印刷イメージを表示します。                                                                       |     |               |
| <ol> <li>②・③・⑤のデータカ</li> <li>①・③・⑤のデータカ</li> <li>①・「クレータにより自動</li> <li>③:〔コンビラベル4詳細〕</li> <li>④のデータにより自動</li> </ol> | ▶ら自動的に出力されます。     ● 赤字は入力必須項目<br>動的に出力されます。<br>定義]の[ハウスバーコード指定]で設定したデータから自動的に出力で<br>動的に出力されます。 | され  | ます。           |
| *1 「コンビラベル4 詳細」                                                                                                    | 定義]により Airline(2 桁)または Airline code(3 桁)からの入力が                                                 | 選択  | できすす λ        |

- \*' Lコンビラベル4詳細定義」により、Airline(2桁)またはAirline code(3桁)からの入力が選択できます。入 力内容に従い、Airline または Airline code が自動的に入力されます。
- \*2 [コンビラベル4詳細定義]により、モジュラスチェックを実行する / しないの選択ができます。
- \*3 [コンビラベル4詳細定義]]により、使用/未使用項目の設定および入力チェック実行する/しないの選択が可能です。

- 次のような場合は、P.16のメモをご覧ください。
  - ・[プレビュー] または [印刷] をクリックしたあとにメッセージが表示されたとき
  - ・[プレビュー] が無効のとき
- 印刷が行われなかった次のような場合も印刷履歴に記録されます。

[印刷]をクリックしたあとに、

- ・「ロゴなしの状態で印刷しますか?」のメッセージ画面で「いいえ」をクリックして印刷を中止したとき
- ・LX-D5500(NE) ドライバーの印刷設定で出力プリンターが設定されていなかったとき
- ・LX-D5500 プリンターのステータスモニターや印刷キューウィンドウから印刷を中止したとき
- 付加情報の入力文字数が多いとき、フォームの設定によっては文字の一部が切れてしまう場合があります。印刷 前にプレビュー画面にて確認してください。

■ マスターラベル

1 [マスター]を選択し、[マスターラベル(個数あり)](または[マスターラベル(個数なし)]) をクリックします。

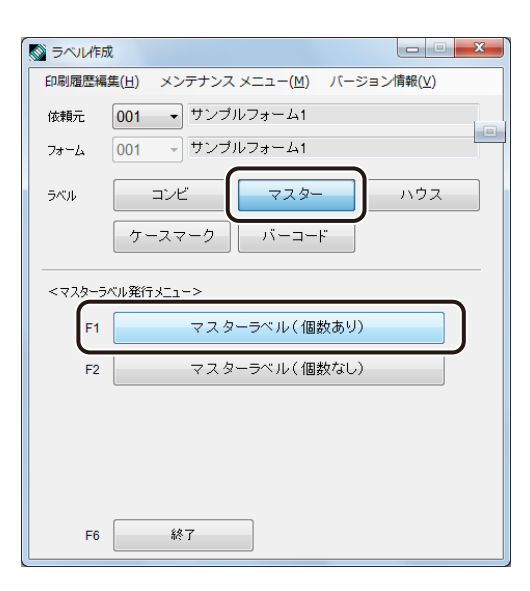

マスターラベルのフォームが表示されます。

#### (画面例)

| 依頼元:001 フォーム:001 ラベル名称:マスターラベル(個数あり)                      |
|-----------------------------------------------------------|
| AirLine AB                                                |
| Airline code     3 Air Waybill No.       XXX     12345675 |
| Destination     S     Total No. of pieces     1234        |
| 付加情報のマスターラベル                                              |
| 発行校数 (7) 1234                                             |
| 閉じる クリア 印刷 ブレビュー                                          |

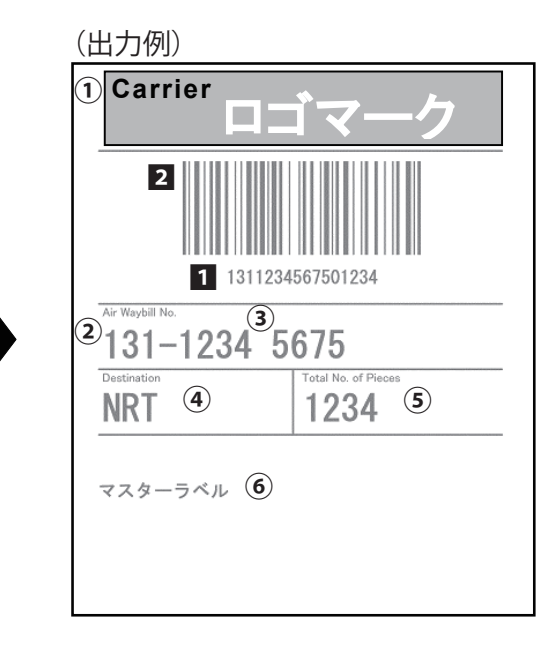

#### ① Airline: 2桁の 2 レター(英数字)を入力します。<sup>\*1</sup>

| ② Airline Code:        | 3 桁の英数字を入力します。 <sup>※1</sup>           |
|------------------------|----------------------------------------|
| ③ Air Waybill No.:     | 8 桁の数字を入力します。 <sup>※ 2</sup>           |
| ④ Destination:         | 3 桁の英数字を入力します。                         |
| 5 Total No. of pieces: | 4 桁以内の個数を入力します。 <sup>※3</sup>          |
| ⑥付加情報:                 | 30 文字以内の英数字および日本語で入力します。 <sup>※3</sup> |
| ⑦ 発行枚数:                | 4 桁以内の発行枚数を入力します。                      |
| [閉じる]:                 | [ラベル作成] 画面に戻ります。                       |
| [クリア]:                 | 入力データをクリアします。                          |
| [印刷]:                  | 印刷を開始します。                              |
| [プレビュー]:               | プレビュー画面起動し、印刷イメージを表示します。               |

#### (例)JL (例)131

- (例)12345675
- (例) NRT
- (例)1234
- (例) マスターラベル
- (例)1234

### ● 赤字は入力必須項目

1: ②・③・⑤のデータから自動的に出力されます。

2: 1 のデータにより自動的に出力されます。

| × 1 | [マスターラベル 1 詳細定義]により、Airline(2 桁)または Airline code(3 桁)からの入力が選択できます。 |
|-----|--------------------------------------------------------------------|
|     | 入力内容に従い、Airline または Airline code が自動的に入力されます。                      |
| ж 2 | [マスターラベル1詳細定義]により、モジュラスチェックを実行する / しないの選択ができます。                    |
| ₩3  | [マスターラベル1詳細定義]により、使用 / 未使用項目の設定および入力チェック実行する / しないの選択が可            |
|     | 能です。                                                               |

- 次のような場合は、P.16のメモをご覧ください。
  - ・[プレビュー] または [印刷] をクリックしたあとにメッセージが表示されたとき
  - ・[プレビュー] が無効のとき
- 印刷が行われなかった次のような場合も印刷履歴に記録されます。

[印刷]をクリックしたあとに、

- ・「ロゴなしの状態で印刷しますか?」のメッセージ画面で「いいえ」をクリックして印刷を中止したとき
- ・LX-D5500(NE) ドライバーの印刷設定で出力プリンターが設定されていなかったとき
- ・LX-D5500 プリンターのステータスモニターや印刷キューウィンドウから印刷を中止したとき
- 付加情報の入力文字数が多いとき、フォームの設定によっては文字の一部が切れてしまう場合があります。印刷 前にプレビュー画面にて確認してください。

■ ハウスラベル1

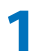

[ハウス]を選択し、[ハウスラベル 1]をクリックします。

| 🐼 ラベル作成 |                                                           |
|---------|-----------------------------------------------------------|
| 印刷履歷編集  | 集( <u>H</u> ) メンテナンス メニュー( <u>M</u> ) バージョン情報( <u>V</u> ) |
| 依頼元     | 001 ・ サンプルフォーム1                                           |
| フォーム    | 001 ・ サンブルフォーム1                                           |
| ラベル     | コンビ マスター <b>ハウス</b>                                       |
|         | ケースマーク バーコード                                              |
| <ハウスラベ) | ↓発行メニュー>                                                  |
| F1      | <u>ハウスラベル1</u>                                            |
| F2      | ハウスラベル2                                                   |
| F3      | ハウスラベル3                                                   |
| F4      | ハウスラベル4                                                   |
| F5      | 未登録                                                       |
| F6      | 終了                                                        |

ハウスラベル1のフォームが表示されます。

#### (画面例) (出力例) X 🔗 ハウスラベル印刷 (AAA04) 依頼元:001 フォーム:001 ラベル名称:ハウスラベル1 House Name House Waybill No. 2 ZZZ (1) 12345675 (2) H77712345675 <sub>仕向地</sub> 3 RT(456) 8桁 🔽 1 ZZZ-1234 25675 (5) バーコード用 NRT 色分け ④ RED 6 HWB 個数 1234 分割搬入個数 1234 VRT (456) 1234 ⑥ 3 付加情報 8 ハウスラベル1 4 <sub>発行枚数</sub>91234 DNRT+S1234 3 閉じる クリア 印刷 ブレビュー 8ハウスラベル1 7 1234

| 1 House Name:             | [詳細設定]により設定します。(入力する必要はありません)                          |     |               |
|---------------------------|--------------------------------------------------------|-----|---------------|
| ② House Waybill No.:      | 8 桁の数字を入力します。 <sup>※1</sup>                            | (例) | 12345675      |
| ③ 仕向地:                    | 3 桁 /8 桁(8 桁チェック時)の英数字を入力します。                          | (例) | NRT または KIMPO |
| ④ 色分け:                    | 3 桁の英数字を入力します。(RED,YEL,PUR,GRE,BLU,BRO) <sup>※2</sup>  | (例) | RED           |
| ⑤ バーコード用:                 | 8 桁チェック時にバーコード用の仕向地 3 桁の英数字を入力します。                     | (例) | NRT           |
| ⑥ HWB 個数:                 | 4 桁以内の個数を入力します。 <sup>※2</sup>                          | (例) | 1234          |
| ⑦ 分割搬入個数:                 | 4 桁以内の個数を入力します。 <sup>※2</sup>                          | (例) | 1234          |
| ⑧付加情報:                    | 30 文字以内の英数字および日本語で入力します。 <sup>※2</sup>                 | (例) | ハウスラベル1       |
| ⑨ 発行枚数:                   | 4 桁以内の発行枚数を入力します。                                      | (例) | 1234          |
| [閉じる]:<br>[クリア]:<br>[印刷]: | [ラベル作成]画面に戻ります。<br>ハウスネーム以外の入力データをクリアします。<br>印刷を開始します。 |     |               |

[**プレビュー**]: プレビュー画面起動し、印刷イメージを表示します。

#### ● 赤字は入力必須項目

- 1: [ハウスラベル1詳細定義]の[ハウスバーコード指定]で設定したデータから自動的に出力されます。
- 2: 1 のデータにより自動的に出力されます。
- **3:** [ハウスラベル1詳細定義]の[ハウスバーコード指定]で設定したデータから自動的に出力されます。
- 4: 3のデータにより自動的に出力されます。

\*1 [ハウスラベル1詳細定義]により、モジュラスチェックを実行する / しないの選択ができます。
 \*2 [ハウスラベル1詳細定義]により、使用 / 未使用項目の設定が可能です。

### **レ**メモ

- 次のような場合は、P.16のメモをご覧ください。
  - ・[プレビュー] または [印刷] をクリックしたあとにメッセージが表示されたとき
  - ・[プレビュー] が無効のとき
- 印刷が行われなかった次のような場合も印刷履歴に記録されます。

[印刷]をクリックしたあとに、

- ・「ロゴなしの状態で印刷しますか?」のメッセージ画面で「いいえ」をクリックして印刷を中止したとき
- ・LX-D5500(NE) ドライバーの印刷設定で出力プリンターが設定されていなかったとき
- ・LX-D5500 プリンターのステータスモニターや印刷キューウィンドウから印刷を中止したとき
- 付加情報の入力文字数が多いとき、フォームの設定によっては文字の一部が切れてしまう場合があります。印刷 前にプレビュー画面にて確認してください。

■ ハウスラベル2

1

[ハウス]を選択し、[ハウスラベル 2]をクリックします。

| 🔊 ラベル作成 |                                                         |
|---------|---------------------------------------------------------|
| 印刷履歴編集  | <u>集(日)</u> メンテナンス メニュー( <u>M</u> ) バージョン情報( <u>V</u> ) |
| 依頼元     | 001 ・ サンプルフォーム1                                         |
| フォーム    | 001 - サンプルフォーム1                                         |
| ラベル     | コンビ マスター <b>ハウス</b>                                     |
|         | ケースマーク バーコード                                            |
| <ハウスラベ, | ↓発行メニュー>                                                |
| F1      | ハウスラベル1                                                 |
| F2      | ハウスラベル2                                                 |
| F3      | ハウスラベル3                                                 |
| F4      | ハウスラベル4                                                 |
| F5      | 未登録                                                     |
| F6      | 称了                                                      |

ハウスラベル2のフォームが表示されます。

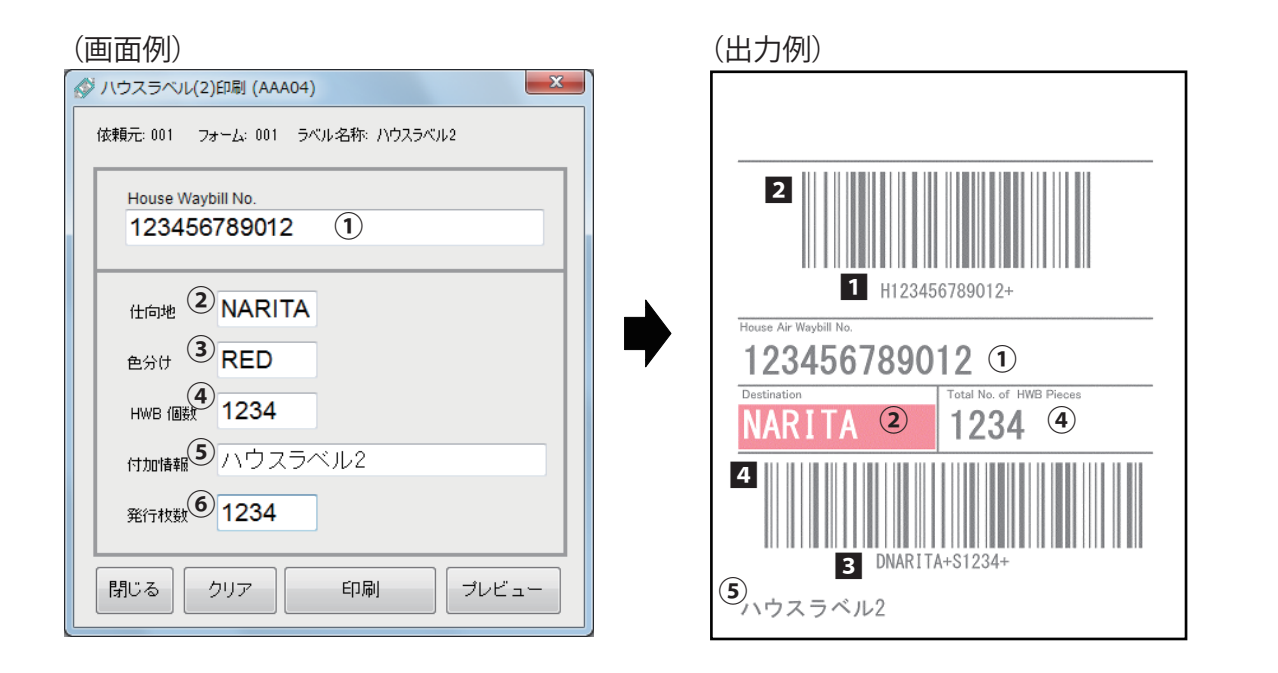

| 1 House Waybill No. : | 12 桁以内の数字を入力します。入力されたスペースはバーコードには反                    | (例)123456789012 |
|-----------------------|-------------------------------------------------------|-----------------|
|                       | 映されません。                                               |                 |
| ②仕向地:                 | 6 桁以内の英数字を入力します。                                      | (例) NARITA      |
| ③ 色分け:                | 3 桁の英数字を入力します。(RED,YEL,PUR,GRE,BLU,BRO) <sup>*1</sup> | (例) RED         |
| ④ HWB 個数:             | 4 桁以内の個数を入力します。 <sup>※1</sup>                         | (例)1234         |
| ⑤ 付加情報:               | 30 文字以内の英数字および日本語で入力します。 <sup>*1</sup>                | (例)ハウスラベル 2     |
| ⑥発行枚数:                | 4 桁以内の発行枚数を入力します。                                     | (例)1234         |
| [閉じる]:                | [ラベル作成] 画面に戻ります。                                      |                 |
| [クリア]:                | 入力データをクリアします。                                         |                 |
| [印刷]:                 | 印刷を開始します。                                             |                 |
| [プレビュー]:              | プレビュー画面起動し、印刷イメージを表示します。                              |                 |

● 赤字は入力必須項目

1: [ハウスラベル2詳細定義]の[ハウスバーコード指定]で設定したデータから自動的に出力されます。

- 2: 1 のデータにより自動的に出力されます。
- 3: [ハウスラベル2詳細定義]の[ハウスバーコード指定]で設定したデータから自動的に出力されます。
- 4: 3のデータにより自動的に出力されます。

\*1 [ハウスラベル2詳細定義] により、使用/未使用項目の設定が可能です。

- 次のような場合は、P.16のメモをご覧ください。
  - ・[プレビュー] または [印刷] をクリックしたあとにメッセージが表示されたとき
  - ・[プレビュー] が無効のとき
- 印刷が行われなかった次のような場合も印刷履歴に記録されます。

[印刷]をクリックしたあとに、

- ・「ロゴなしの状態で印刷しますか?」のメッセージ画面で「いいえ」をクリックして印刷を中止したとき
- ・LX-D5500(NE) ドライバーの印刷設定で出力プリンターが設定されていなかったとき
- ・LX-D5500 プリンターのステータスモニターや印刷キューウィンドウから印刷を中止したとき
- 付加情報の入力文字数が多いとき、フォームの設定によっては文字の一部が切れてしまう場合があります。印刷 前にプレビュー画面にて確認してください。

■ ハウスラベル3

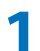

[ハウス]を選択し、[ハウスラベル 3]をクリックします。

| 🔊 ラベル作成 |                                                           |
|---------|-----------------------------------------------------------|
| 印刷履歴編   | 集( <u>H</u> ) メンテナンス メニュー( <u>M</u> ) バージョン情報( <u>V</u> ) |
| 依頼元     | 001 ・ サンブルフォーム1                                           |
| フォーム    | 001 ・ サンブルフォーム1                                           |
| ラベル     | コンビ マスター <b>ハウス</b>                                       |
|         | ケースマーク バーコード                                              |
| <ハウスラベ. | ル発行メニュー>                                                  |
| F1      |                                                           |
| F2      | ハウスラベル2                                                   |
| F3      | ハウスラベル3                                                   |
| F4      | ハウスラベル4                                                   |
| F5      | 未登録                                                       |
| F6      | 総了                                                        |

ハウスラベル3のフォームが表示されます。

| (画面例)                                                                                                    | (出力例)               |
|----------------------------------------------------------------------------------------------------|---------------------|
| (依頼元: 001 フォーム: 001 ラベル名称: ハウスラベル3         (依頼元: 001 フォーム: 001 ラベル名称: ハウスラベル3         House Waybill No.         1123 456 7890 123         (仕向地 ② NARITA         色分け ③ RED         HWB 個紀 1234         付加情報⑤ ハウスラベル3         発行枚数⑥ 1234         閉じる       クリア         印刷       ブレビュー | <ul> <li></li></ul> |

| 1 House Waybill No.: | 16 桁以内の数字を入力します。入力されたスペースはバーコードには                     | (例) | 123 456 7890 123 |
|----------------------|-------------------------------------------------------|-----|------------------|
|                      | 反映されません。                                              |     |                  |
| ② 仕向地:               | 6 桁以内の英数字を入力します。                                      | (例) | NARITA           |
| ③ 色分け:               | 3 桁の英数字を入力します。(RED,YEL,PUR,GRE,BLU,BRO) <sup>※1</sup> | (例) | RED              |
| ④ HWB 個数:            | 4 桁以内の個数を入力します。 <sup>※1</sup>                         | (例) | 1234             |
| ⑤ 付加情報:              | 30 文字以内の英数字および日本語で入力します。 <sup>*1</sup>                | (例) | ハウスラベル 3         |
| ⑥発行枚数:               | 4 桁以内の発行枚数を入力します。                                     | (例) | 1234             |
| [閉じる]:               | [ラベル作成] 画面に戻ります。                                      |     |                  |
| [クリア]:               | 入力データをクリアします。                                         |     |                  |
| [印刷]:                | 印刷を開始します。                                             |     |                  |
| [プレビュー]:             | プレビュー画面起動し、印刷イメージを表示します。                              |     |                  |

#### ● 赤字は入力必須項目

1: [ハウスラベル3詳細定義]の[ハウスバーコード指定]で設定したデータから自動的に出力されます。

- 2: 1のデータにより自動的に出力されます。
- 3: [ハウスラベル3詳細定義]の[ハウスバーコード指定]で設定したデータから自動的に出力されます。
- 4: 3のデータにより自動的に出力されます。

\*1 [ハウスラベル3詳細定義]により、使用/未使用項目の設定が可能です。

- 次のような場合は、P.16のメモをご覧ください。
  - ・[プレビュー] または [印刷] をクリックしたあとにメッセージが表示されたとき
  - ・[プレビュー] が無効のとき
- 印刷が行われなかった次のような場合も印刷履歴に記録されます。

[印刷]をクリックしたあとに、

- ・「ロゴなしの状態で印刷しますか?」のメッセージ画面で「いいえ」をクリックして印刷を中止したとき
- ・LX-D5500(NE) ドライバーの印刷設定で出力プリンターが設定されていなかったとき
- ・LX-D5500 プリンターのステータスモニターや印刷キューウィンドウから印刷を中止したとき
- 付加情報の入力文字数が多いとき、フォームの設定によっては文字の一部が切れてしまう場合があります。印刷 前にプレビュー画面にて確認してください。

■ ハウスラベル4

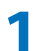

[ハウス]を選択し、[ハウスラベル 4]をクリックします。

| 🚫 ラベル作成 |                                                  |
|---------|--------------------------------------------------|
| 印刷履歷編   | 集( <u>屮</u> ) メンテナンス メニュー( <u>M</u> ) バージョン情報(⊻) |
| 依頼元     | 001 ・ サンプルフォーム1                                  |
| フォーム    | 001 - サンブルフォーム1                                  |
| ラベル     | コンビ マスター <b>ハウス</b>                              |
|         | ケースマーク バーコード                                     |
| <ハウスラベ. | ル発行メニュー>                                         |
| F1      | ハウスラベル1                                          |
| F2      | ハウスラベル2                                          |
| F3      | ハウスラベル3                                          |
| F4      | ハウスラベル4                                          |
| F5      | 未登録                                              |
| F6      | 終了                                               |

ハウスラベル4のフォームが表示されます。

#### (出力例) (画面例) x 🔗 (AAA04) 依頼元: 001 フォーム: 001 ラベル名称: ハウスラベル4 2 1 ZZZZ 2 House Waybill No. 1234564 1 HZZZZ1234564 <sub>仕向地</sub> ③ RT(123) 8桁 🔽 House Air Waybill No 1 ZZZ Z123 4564 色分け 4 RED バーコード用 NRT 5 нжв 🛯 🕺 1234 (7) 分割搬入個数 1234 1234 ) NRT (123) (3) 付加情報(8) ハウスラベル4 4 発行枚数9 1234 DNRT+S1234 3 クリア 印刷 プレビュー 閉じる 8 ハウスラベル4

① House Name: [詳細設定]により設定します。(入力する必要はありません)
 ② House Waybill No: House Name が数字のときは 8 桁の数字 House Name が英数字のときは (例) 1234564

|           |                                                       | (10 2) |               |
|-----------|-------------------------------------------------------|--------|---------------|
|           | 7 桁の数字を入力します。 <sup>※1</sup>                           |        |               |
| ③ 仕向地:    | 3 桁 /8 桁(8 桁チェック時)の英数字を入力します。                         | (例)    | NRT または KIMPO |
| ④ 色分け:    | 3 桁の英数字を入力します。(RED,YEL,PUR,GRE,BLU,BRO) <sup>※2</sup> | (例)    | RED           |
| ⑤ バーコード用: | 8 桁チェック時にバーコード用の仕向地 3 桁の英数字を入力します。                    | (例)    | NRT           |
| ⑥ HWB 個数: | 4 桁以内の個数を入力します。 <sup>※ 2</sup>                        | (例)    | 1234          |
| ⑦ 分割搬入個数: | 4 桁以内の個数を入力します。 <sup>※ 2</sup>                        | (例)    | 1234          |
| ⑧付加情報:    | 30 文字以内の英数字および日本語で入力します。 <sup>*2</sup>                | (例)    | ハウスラベル 4      |
| ⑨ 発行枚数:   | 4 桁以内の発行枚数を入力します。                                     | (例)    | 1234          |
| [閉じる]:    | [ラベル作成] 画面に戻ります。                                      |        |               |
| [クリア]:    | ハウスネーム以外の入力データをクリアします。                                |        |               |
| [印刷]:     | 印刷を開始します。                                             |        |               |
| [プレビュー]:  | プレビュー画面起動し、印刷イメージを表示します。                              |        |               |
|           |                                                       |        |               |

#### ● 赤字は入力必須項目

1: [ハウスラベル4詳細定義]の[ハウスバーコード指定]で設定したデータから自動的に出力されます。

2: 1 のデータにより自動的に出力されます。

- 3: [ハウスラベル4詳細定義]の[ハウスバーコード指定]で設定したデータから自動的に出力されます。
- 4: 3のデータにより自動的に出力されます。

\*1 [ハウスラベル4詳細定義]により、モジュラスチェックを実行する / しないの選択ができます。 \*2 [ハウスラベル4詳細定義]により、使用 / 未使用項目の設定が可能です。

- 次のような場合は、P.16のメモをご覧ください。
  - ・[プレビュー] または [印刷] をクリックしたあとにメッセージが表示されたとき
  - ・[プレビュー] が無効のとき
- 印刷が行われなかった次のような場合も印刷履歴に記録されます。

[印刷]をクリックしたあとに、

- ・「ロゴなしの状態で印刷しますか?」のメッセージ画面で「いいえ」をクリックして印刷を中止したとき
- ・LX-D5500(NE) ドライバーの印刷設定で出力プリンターが設定されていなかったとき
- ・LX-D5500 プリンターのステータスモニターや印刷キューウィンドウから印刷を中止したとき
- 付加情報の入力文字数が多いとき、フォームの設定によっては文字の一部が切れてしまう場合があります。印刷 前にプレビュー画面にて確認してください。

### ■ ケースマークラベル(5行)

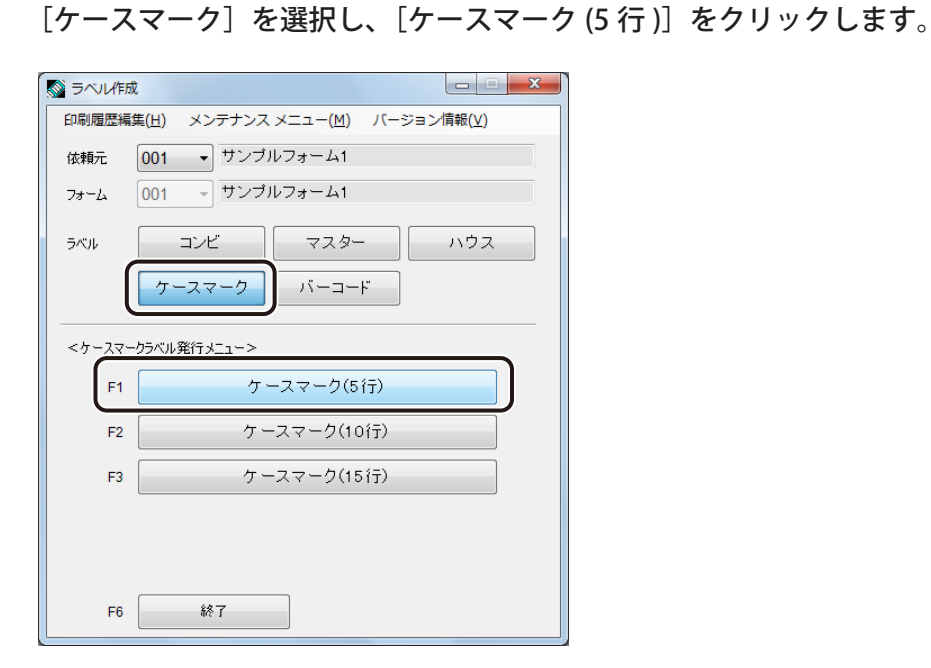

ケースマークラベル (5行)のフォームが表示されます。

| (画 | 面 | 例    | ľ  |
|----|---|------|----|
|    | ш | 17.7 | ١, |

| (出力例)         |
|---------------|
|               |
| CASE MARK     |
|               |
| (2)           |
| C/No. 1       |
|               |
|               |
|               |
| MADE IN JAPAN |
|               |

②の部分のみ1~3までカウントアップし、印刷されます。

| ①1~5:     | 全角 10 文字以内(または半角 20 文字以内)の英数字および日本語を入力します。                          | (例)CASE MARK |
|-----------|---------------------------------------------------------------------|--------------|
|           | 数字のカウントを行うときは、カウント指定の数字以外の文字列をダブルクォーテー                              | (例) "C/NO."  |
|           | ション(" ")でくくります。                                                     |              |
|           | カウントする数字の入力は・・・                                                     |              |
|           | ・範囲指定の場合は「-」を初期値と最終値の間に入力します。                                       | (例)1-3       |
|           | ・数字指定の場合はカンマ(, )を入力します。                                             | (例)1, 3, 5   |
| ② C/U:    | 数字をカウントする行にチェックマークを入れます。                                            |              |
| ③ 登録 No.: | 3 桁以内の数字を入力します。(データを登録していない場合は入力の必要ありません)                           | (例)1         |
| ④0詰:      | カウントを行うときにカウント値を0詰で印刷したい場合に桁数を選択します。                                |              |
| ⑤ 印刷枚数:   | カウントを行わないときに、4 桁以内の印刷枚数を入力します。(カウントを行うとき<br>はカウント値を優先し、印刷枚数は無視します。) | (例)1234      |
| [閉じる]:    | [ラベル作成] 画面に戻ります。                                                    |              |
| [参照]:     | [参照]ダイアログボックスを開き、入力データの登録 / 参照を行います。                                |              |

- [クリア]: 入力データをクリアします。
- [印刷]: 印刷を開始します。
- [プレビュー]: プレビュー画面起動し、印刷イメージを表示します。

## || メモ

- 次のような場合は、P.16のメモをご覧ください。
  - 「プレビュー」または「印刷」をクリックしたあとにメッセージが表示されたとき
  - ・[プレビュー] が無効のとき
- 印刷が行われなかった次のような場合も印刷履歴に記録されます。

[印刷]をクリックしたあとに、

- ・「ロゴなしの状態で印刷しますか?」のメッセージ画面で「いいえ」をクリックして印刷を中止したとき
- ・LX-D5500(NE) ドライバーの印刷設定で出力プリンターが設定されていなかったとき
- ・LX-D5500 プリンターのステータスモニターや印刷キューウィンドウから印刷を中止したとき
- 1~5の入力文字数が多いとき、フォームの設定によっては文字の一部が切れてしまう場合があります。印刷前 にプレビュー画面にて確認してください。

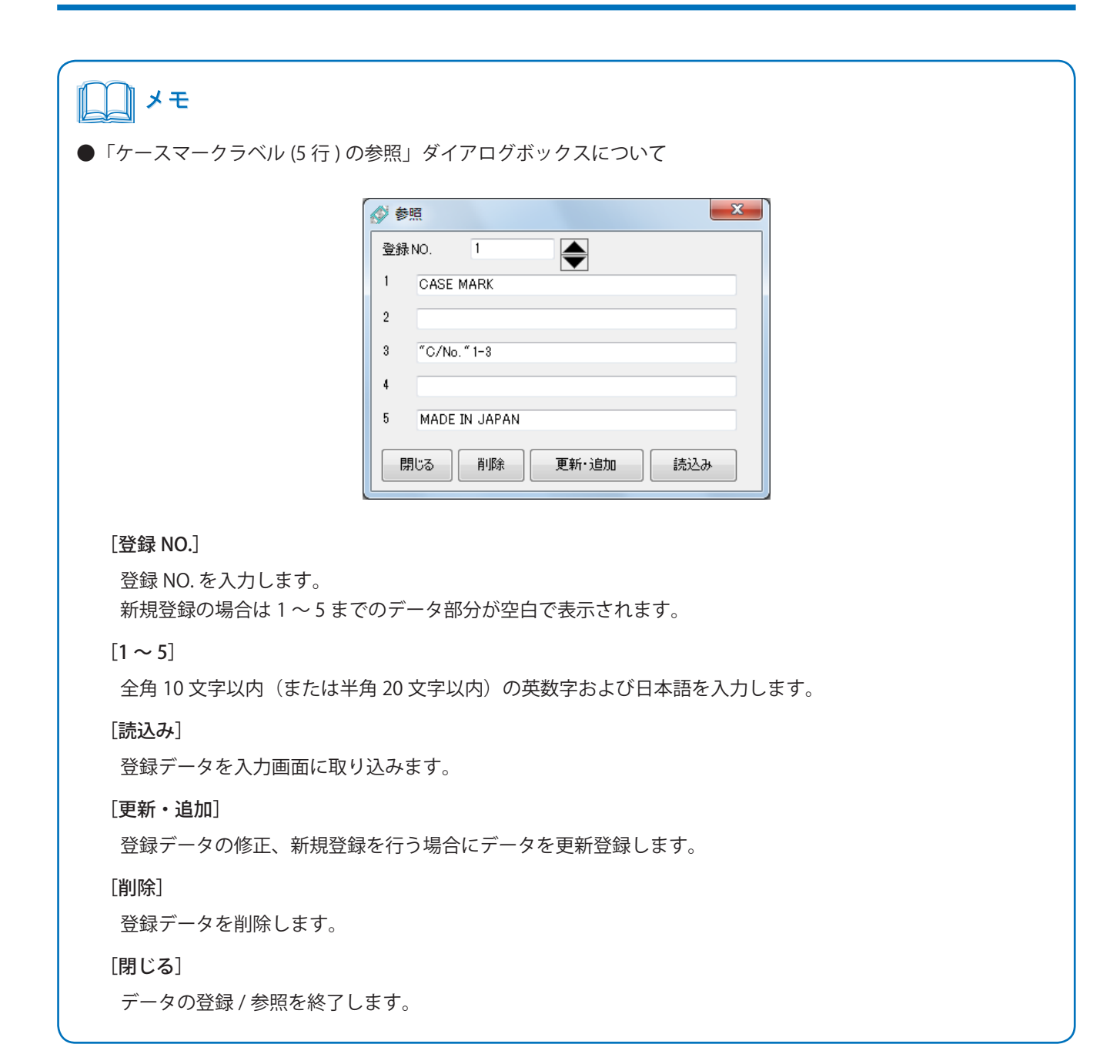

1

### ■ ケースマークラベル(10行)

[ケースマーク]を選択し、[ケースマーク (10 行 )]をクリックします。

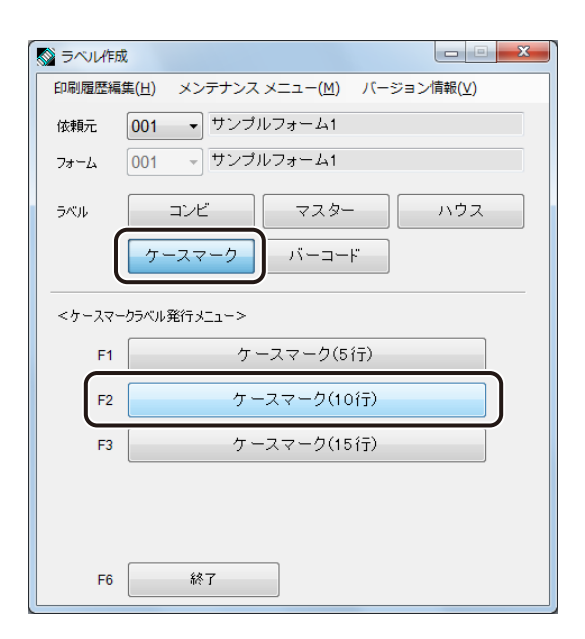

ケースマークラベル(10行)のフォームが表示されます。
| (画面例)                                       | 、    (出力例)        |
|---------------------------------------------|-------------------|
|                                             | CASE MARK 1       |
| 依頼元: 001 フォーム: 001 ラベル名称: ケースマーク(10行) 2 C/U |                   |
|                                             |                   |
| 2                                           |                   |
| 3                                           | C/No. 001/003 (2) |
| 4 <sup>(C</sup> C/No. "1−3"/003" (♥         |                   |
| 5                                           |                   |
| 6                                           |                   |
| 7 MADE IN JAPAN                             | MADE IN JAPAN     |
| 8                                           |                   |
| 9                                           |                   |
|                                             |                   |
| 登録№. 1 0話 3 印刷收数 1234                       |                   |
| 閉じる 参照 クリア 印刷 プレビュー                         |                   |
|                                             |                   |

②の部分のみ 001/003 ~ 003/003 まで カウントアップし、印刷されます。

(例) CASE MARK 1 1 ~ 10 : 全角 15 文字以内(または半角 30 文字以内)の英数字および日本語を入力します。 数字のカウントを行うときは、カウント指定の数字以外の文字列をダブルクォーテー (例) "C/NO." ション("")でくくります。 カウントする数字の入力は・・・

> ・範囲指定の場合は「-」を初期値と最終値の間に入力します。 (例) 1-3 ・数字指定の場合はカンマ(,)を入力します。

(例)1,3,5

2 C/U : 数字をカウントする行にチェックマークを入れます。

3 桁以内の数字を入力します。(データを登録していない場合は入力の必要ありません)(例)1 ③登録 No.:

- ④0詰: カウントを行うときにカウント値を0詰で印刷したい場合に桁数を選択します。
- ⑤印刷枚数: カウントを行わないときに、4 桁以内の印刷枚数を入力します。(カウントを行うとき (例) 1234 はカウント値を優先し、印刷枚数は無視します。)
- [ラベル作成] 画面に戻ります。 [閉じる]:
- [参照]: [参照] ダイアログボックスを開き、入力データの登録 / 参照を行います。
- [クリア]: 入力データをクリアします。
- [印刷]: 印刷を開始します。
- [プレビュー]: プレビュー画面起動し、印刷イメージを表示します。

# メモ

- 次のような場合は、P.16のメモをご覧ください。
  - ・[プレビュー] または [印刷] をクリックしたあとにメッセージが表示されたとき
  - ・[プレビュー] が無効のとき
- 印刷が行われなかった次のような場合も印刷履歴に記録されます。

[印刷]をクリックしたあとに、

- ・「ロゴなしの状態で印刷しますか?」のメッセージ画面で「いいえ」をクリックして印刷を中止したとき
- ・LX-D5500(NE) ドライバーの印刷設定で出力プリンターが設定されていなかったとき
- ・LX-D5500 プリンターのステータスモニターや印刷キューウィンドウから印刷を中止したとき
- 1 ~ 10 の入力文字数が多いとき、フォームの設定によっては文字の一部が切れてしまう場合があります。印刷 前にプレビュー画面にて確認してください。

|                                  | 登録 NO. 1<br>CASE MARK<br>2<br>3<br>4 "C/No."1-3"/003"<br>5<br>6<br>7 MADE IN JAPAN<br>8<br>9<br>10<br>開じる 肖順余 更新・追加 読込み |
|----------------------------------|----------------------------------------------------------------------------------------------------|
| [登録 NO.]                         |                                                                                                    |
| 登録 NO. を入力します。<br>新規登録の場合は 1 ~ 1 | 0 までのデータ部分が空白で表示されます。                                                                                                   |
| [1~10]                           |                                                                                                    |
| 全角 15 文字以内(また)                   | t半角 30 文字以内)の英数字および日本語を入力します。                                                                                           |
| [読込み]                            |                                                                                                    |
| 登録データを入力画面に                      | 取り込みます。                                                                                                    |
|                                  |                                                                                                    |
| 登録データの修正、新規                      | 登録を行う場合にデータを更新登録します。                                                                                                    |
|                                  |                                                                                                    |
| 豆球アーダを削除しよ9                      | o                                                                                                    |
|                                  |                                                                                                    |

1

# ■ ケースマークラベル(15行)

[ケースマーク]を選択し、[ケースマーク (15 行 )] をクリックします。

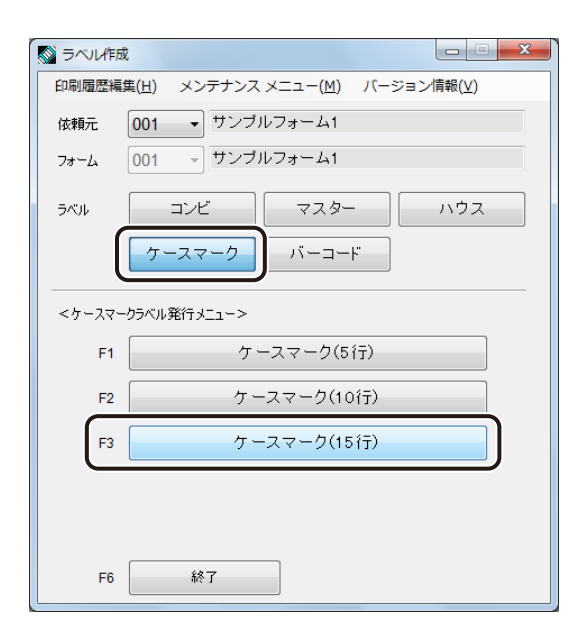

ケースマークラベル(15行)のフォームが表示されます。

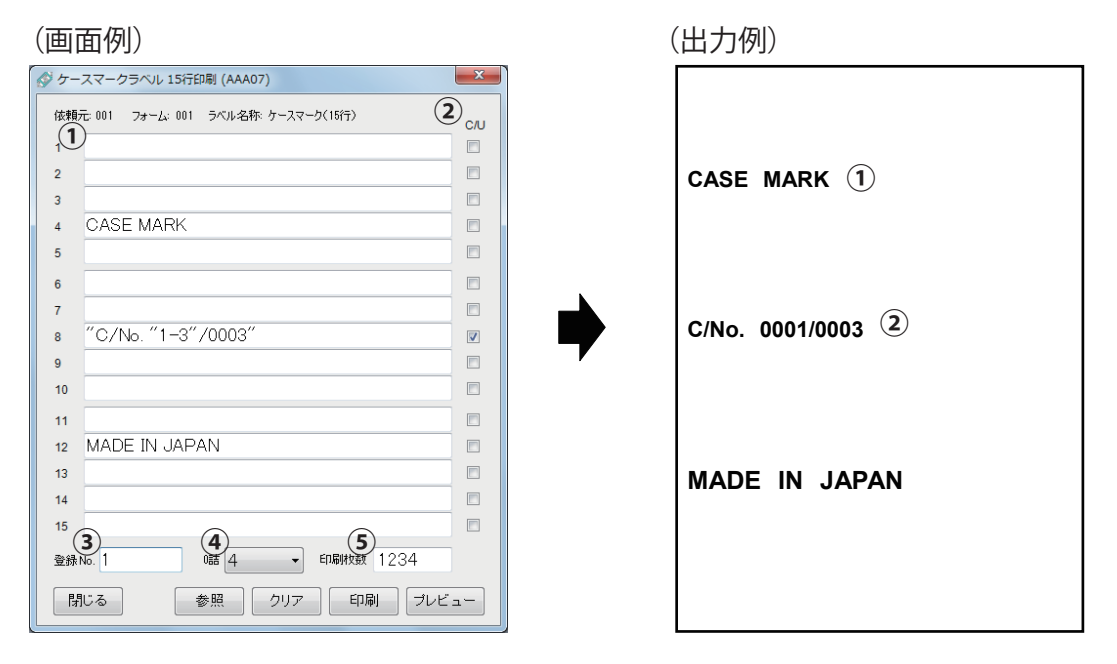

②の部分のみ 0001/0003 ~ 0003/0003 までカウント アップし、印刷されます。

 ① 1~15:
 全角 15 文字以内(または半角 30 文字以内)の英数字および日本語を入力します。
 (例) CASE MARK 数字のカウントを行うときは、カウント指定の数字以外の文字列をダブルクォーテー
 (例) "C/NO."
 ション("") でくくります。
 カウントする数字の入力は・・・
 ・範囲指定の場合は「-」を初期値と最終値の間に入力します。
 (例) 1-3

- ・範囲指定の場合は「-」を初期値と最終値の間に入力します。
   ・数字指定の場合はカンマ(,)を入力します。
   (例) 1, 3, 5
- ② C/U: 数字をカウントする行にチェックマークを入れます。

③ 登録 No.: 3 桁以内の数字を入力します。(データを登録していない場合は入力の必要ありません)(例)1

- ④0 詰: カウントを行うときにカウント値を0 詰で印刷したい場合に桁数を選択します。
- ⑤ 印刷枚数: カウントを行わないときに、4 桁以内の印刷枚数を入力します。(カウントを行うとき (例) 1234 はカウント値を優先し、印刷枚数は無視します。)
- [閉じる]: [ラベル作成] 画面に戻ります。
- [参照]: [参照]ダイアログボックスを開き、入力データの登録 / 参照を行います。
- [クリア]: 入力データをクリアします。
- [印刷]: 印刷を開始します。
- [プレビュー]: プレビュー画面起動し、印刷イメージを表示します。

# メモ

- 次のような場合は、P.16のメモをご覧ください。
  - ・[プレビュー] または [印刷] をクリックしたあとにメッセージが表示されたとき
  - ・[プレビュー] が無効のとき
- 印刷が行われなかった次のような場合も印刷履歴に記録されます。

[印刷]をクリックしたあとに、

- ・「ロゴなしの状態で印刷しますか?」のメッセージ画面で「いいえ」をクリックして印刷を中止したとき
- ・LX-D5500(NE) ドライバーの印刷設定で出力プリンターが設定されていなかったとき
- ・LX-D5500 プリンターのステータスモニターや印刷キューウィンドウから印刷を中止したとき
- 1~15の入力文字数が多いとき、フォームの設定によっては文字の一部が切れてしまう場合があります。印刷 前にプレビュー画面にて確認してください。

| <u>۲</u>                                                                                                    |                        |
|----------------------------------------------------------------------------------------------------|------------------------|
| ●「ケースマークラベル (15 行 ) の参照                                                                                                    | 」ダイアログボックスについて         |
| <ul> <li>● 参照</li> <li>● 登録 NO.</li> <li>1</li> <li>2</li> <li>3</li> <li>4</li> <li>5</li> <li>6</li> <li>7</li> <li>8</li> <li>**C</li> <li>9</li> <li>10</li> <li>11</li> <li>12</li> <li>M/</li> <li>13</li> <li>14</li> <li>15</li> <li>閉じる</li> </ul> | ▼                      |
| [ <b>登録 NO.]</b><br>登録 NO. を入力します。<br>新規登録の場合は 1 ~ 15 までのデ                                                                                                    | ータ部分が空白で表示されます。        |
| [1~15]<br>全角 15 文字以内(または半角 30 5                                                                                                    | 文字以内)の英数字および日本語を入力します。 |
| [読込み]<br>登録データを入力画面に取り込みま                                                                                                    | ミす。                    |
| [ <b>更新・追加</b> ]<br>登録データの修正、新規登録を行う                                                                                                    | う場合にデータを更新登録します。       |
| [ <b>削除</b> ]<br>登録データを削除します。                                                                                                    |                        |
| [ <b>閉じる</b> ]<br>データの登録 / 参照を終了します。                                                                                                    |                        |

1

# ■ バーコードラベル

[バーコード]を選択し、[バーコードラベル]をクリックします。

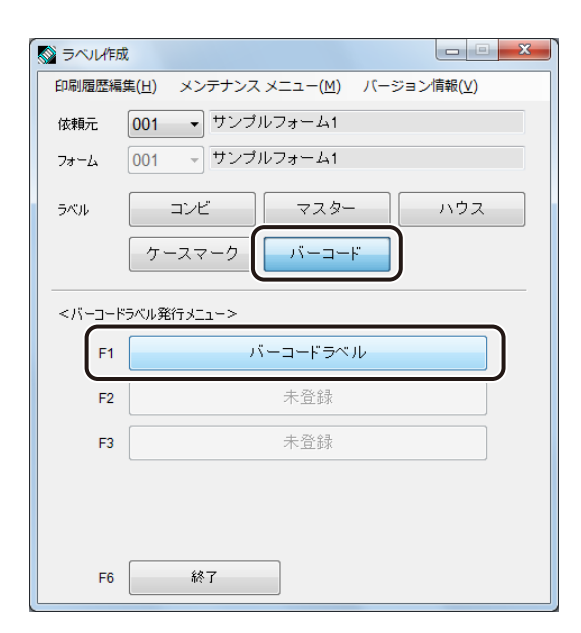

バーコードラベルのフォームが表示されます。

| 123文字入力1~3:     | 全角 15 文字以内(または、半角 30 文字以内)の英数字および日本語<br>を入力します。             | (例) | BARCODE |
|-----------------|-------------------------------------------------------------|-----|---------|
| ④56バーコード入力1~3:  | 30 文字以内の英数字を入力します。<br>サンプルのフォームデータのバーコード種類は「CODF39」です。      | (例) | ABCDE   |
| ⑦ 登録 No.:       | 3 桁以内の数字を入力します。(データを登録していない場合は入力<br>の必要ありません)               | (例) | 1       |
| ⑧ 印刷枚数:         | 印刷枚数を入力します。                                                 | (例) | 1234    |
| [閉じる]:<br>[参照]: | [ラベル作成]画面に戻ります。<br>[参照]ダイアログボックスを開き、入力データの登録 / 参照を行い<br>ます。 |     |         |
| [クリア]:          | 入力データをクリアします。                                               |     |         |
| [印刷]:           | 印刷を開始します。                                                   |     |         |
| [プレビュー]:        | プレビュー画面起動し、印刷イメージを表示します。                                    |     |         |

# × ح

- 次のような場合は、P.16のメモをご覧ください。
  - ・[プレビュー] または [印刷] をクリックしたあとにメッセージが表示されたとき
  - ・[プレビュー] が無効のとき
- 印刷が行われなかった次のような場合も印刷履歴に記録されます。
   [印刷]をクリックしたあとに、
  - 「ロゴなしの状態で印刷しますか?」のメッセージ画面で「いいえ」をクリックして印刷を中止したとき
  - ・LX-D5500(NE) ドライバーの印刷設定で出力プリンターが設定されていなかったとき
  - ・LX-D5500 プリンターのステータスモニターや印刷キューウィンドウから印刷を中止したとき
- 文字入力1~3およびバーコード入力1~3の入力文字数が多いとき、フォームの設定によっては文字の一部が 切れてしまう場合があります。印刷前にプレビュー画面にて確認してください。

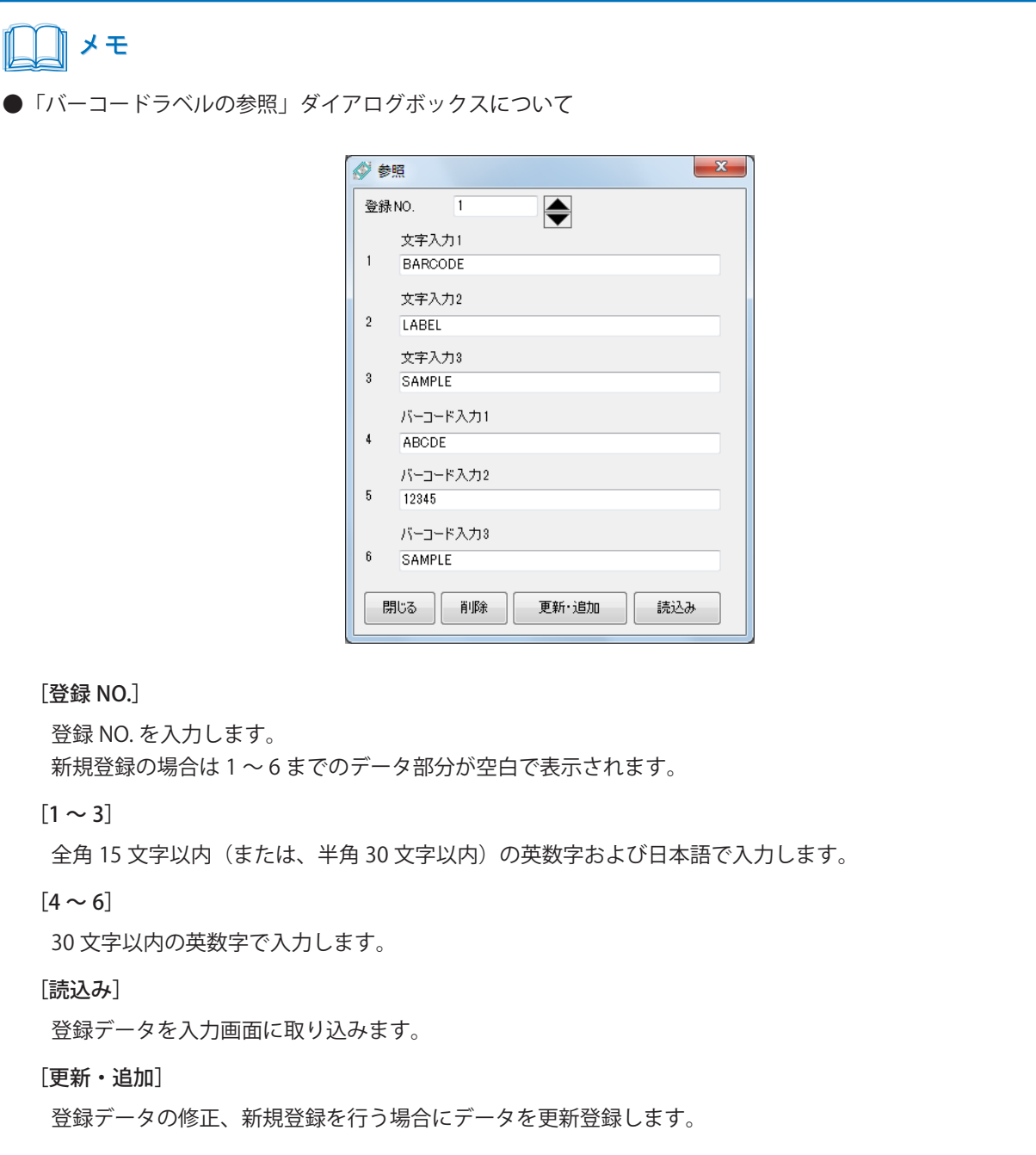

[削除]

登録データを削除します。

[閉じる]

データの登録 / 参照を終了します。

# 印刷履歴編集

[印刷履歴編集]では、印刷履歴の保存 / 修正 / 削除を行います。

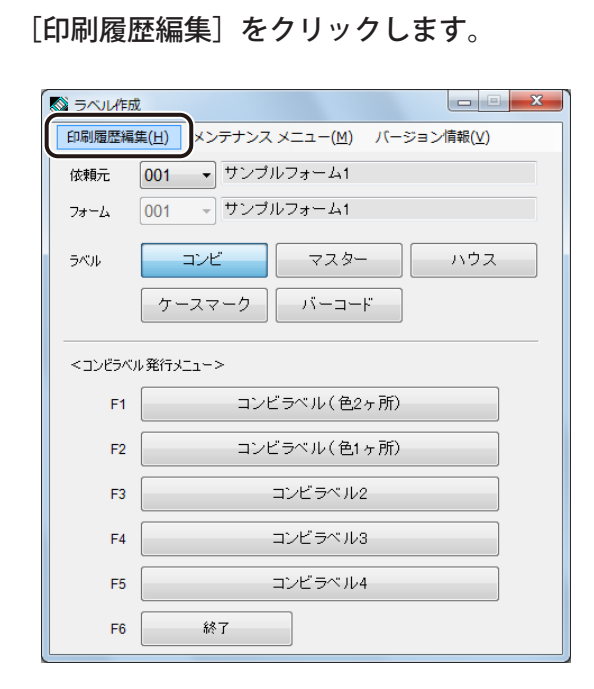

[印刷履歴] 画面が表示されます。

# <[印刷履歴] 画面>

| 🔗 印刷履歴              |                                              | ×        |
|---------------------|----------------------------------------------|----------|
| 📄 印刷履歴を作成する         |                                              | 年月       |
| 依頼 Count<br>001 500 | Airline Count<br>ハウス 220<br>ケース 30<br>AB 250 | 201210 - |
|                     |                                              | 修正       |
| -                   |                                              | 閉じる      |

[印刷履歴を作成する]

印刷履歴を作成する場合はチェックマークを入れます。初期値はチェックマーク無しです。

[年月]

コンピューター内部のカレンダー機能に従い、自動的に年月により集計されます。プルダウンすることで、他 月に切り替えることができます。(例) 201210 → 2012 年 10 月に印刷した履歴

[依頼]

印刷履歴を表示したい依頼元を選択します。 フォワーダー登録で登録したフォワーダーのハウスネーム(IATA 代理店コード)が表示されます。

[Count (左側)]

[依頼] の全印刷枚数が表示されます。

[Airline]

選択した [依頼] の印刷に使用した Airline またはラベルの種類が表示されます。

[Count (右側)]

選択した [依頼] の Airline またはラベルの種類別の内訳件数が表示されます。

[保存]

保存履歴の詳細データを CSV 形式で保存します。保存しておくと、他のソフトウェアで履歴を編集することができます。

クリックすると[名前を付けて保存]ダイアログボックスが表示されます。

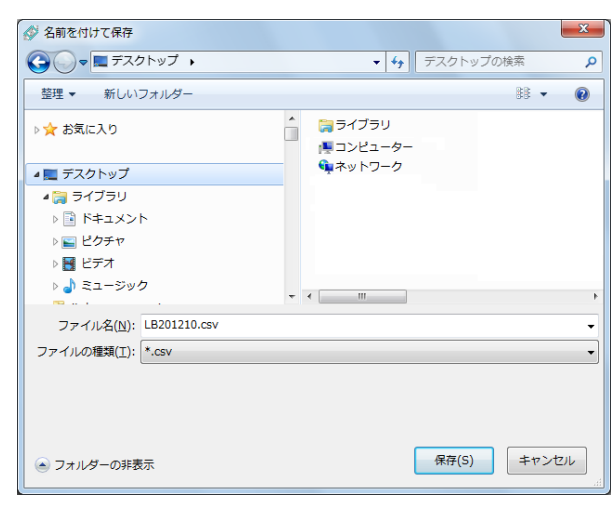

[ファイル名]には「LBXXXXXX」(XXXXXX は年月)と表示されますが、任意に名前を付けることができます。 保存場所を選択し、[OK]をクリックして保存します。

#### [修正]

Airline の Count 件数を修正します。 クリックすると[印刷履歴修正]ダイアログボックスが表示されます。

| 🔗 印刷履歷修正 |        |         | X      |  |
|----------|--------|---------|--------|--|
| 年月       | 201209 |         |        |  |
| 依頼元      | 001    | Airline | JL     |  |
| カウント     | 2      |         |        |  |
|          | v I    |         |        |  |
|          |        |         | 762211 |  |

[カウント] に修正したい件数を入力します。

#### [削除]

[年月] で選択した年月の印刷履歴を削除します。 クリックすると削除の確認メッセージが表示され、[OK] をクリックすると削除されます。

| D5500llb | X                                |
|----------|----------------------------------|
| 4        | 2012年09月の印刷履歴を削除します。<br>よろしいですか? |
|          | OK キャンセル                         |

#### [閉じる]

[印刷履歴] 画面を閉じます。

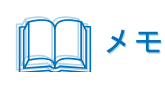

● 印刷が行われなかった次のような場合も印刷履歴に記録されます。

[印刷]をクリックしたあとに、

- ・「ロゴなしの状態で印刷しますか?」のメッセージ画面で「いいえ」をクリックして印刷を中止したとき
- ・LX-D5500(NE) ドライバーの印刷設定で出力プリンターが設定されていなかったとき
- ・LX-D5500 プリンターのステータスモニターや印刷キューウィンドウから印刷を中止したとき

# メンテナンスメニュー

[メンテナンスメニュー]では、本ソフトウェアを使用する上での各種設定を行います。

1

[メンテナンスメニュー]をクリックして、サブメニューを選択します。

| ◎ ラベンレ作成 |                                   |          |
|----------|-----------------------------------|----------|
| 印刷履歴編集   | 毒(H) メンテナンス メニュー(M) バージ           | ション情報(∨) |
| 依頼元      | 001<br>フォワーダー登録(R)<br>フォワーダー設定(F) |          |
| フォーム     | 001 パラメーター設定(S)<br>データベース最適化(O)   |          |
| ラベル      | プリンター設定(P)                        | ハウス      |
|          | ケースマーク バーコード                      |          |
| <コンビラベリ  | ↓発行メニュー>                          |          |
| F1       | コンビラベル(色2ヶ所)                      |          |
| F2       | コンビラベル(色1ヶ所)                      |          |
| F3       | コンビラベル2                           |          |
| F4       | コンビラベル3                           |          |
| F5       | コンビラベル4                           |          |
| F6       | 終了                                |          |

[フォワーダー登録]

フォワーダーの追加 / 修正 / 削除を行います。

⇒「フォワーダー登録 (P.51)」

[フォワーダー設定]

フォワーダーごとのレイアウト設定および入力項目・バーコード設定などを行います。 ⇒「フォワーダー設定(P.53)」

[パラメータ設定]

デフォルトフォワーダーの設定 / フォワーダー固定の有無の設定などを行います。 ⇒「パラメーター設定(P.77)」

[データベース最適化]

本ソフトウェアで使用しているデータベース (MDB) を最適化します。 ⇒「データベース最適化 (P.78)」

[プリンター設定]

本ソフトウェアで使用するプリンターを設定します。 ⇒「プリンター設定(P.79)」

# ■ フォワーダー登録

フォワーダーの追加 / 修正 / 削除を行います。

# 1 [メンテナンスメニュー]から [フォワーダー登録]を選択します。

[フォワーダーメンテナンス] 画面が表示されます。

# < [フォワーダーメンテナンス] 画面>

| フォワーダーン | シテナンス            | ×   |
|---------|------------------|-----|
| いウマナーム  | <i>रू</i> १५-    | 1   |
| 001     | ・ログアート インプルフォーム1 |     |
| 002     | サンブルフォーム2        |     |
|         |                  |     |
|         |                  |     |
|         |                  |     |
|         |                  |     |
|         |                  |     |
|         |                  | 追加  |
|         |                  |     |
|         |                  | 修正  |
|         |                  |     |
|         |                  | 肖邶余 |
|         |                  |     |
|         |                  |     |
|         |                  | 閉じる |
|         |                  |     |
| [L      |                  |     |

[追加]

フォワーダーを追加し、新規登録を行います。

クリックすると[フォワーダー追加]ダイアログボックスが表示されます。

| 🔗 フォワーダー 追加 | ×     |
|-------------|-------|
| ハウスネーム      |       |
| 名称          |       |
| ОК          | キャンセル |

登録する[ハウスネーム]と[名称]を入力し、[OK]をクリックします。

- [ハウスネーム]: 英数字 3 桁以内で入力します。 ハウスネームは主に IATA 代理店コードとなっています。
- [名称]: 全角 15 文字以内(または、半角 30 文字以内)の英数字および日本語で入力します。

#### [修正]

[名称] で選択したフォワーダーの名称を修正します。 クリックすると[フォワーダー修正] ダイアログボックスが表示されます。

| 🔗 フォワーダー 修正 | X         |
|-------------|-----------|
| ハウスネーム      | 001       |
| 名称          | サンブルフォーム1 |
| ОК          | キャンセル     |

[名称]に修正する名称を入力し、[OK]をクリックします。

#### [削除]

[名称] で選択したフォワーダーを削除します。 クリックすると削除の確認メッセージが表示され、[OK] をクリックすると削除されます。

| D5500llb    | <b>x</b>                                    |
|-------------|---------------------------------------------|
| A<br>2<br>3 | ウスネーム:001<br>称:サンプルフォーム1<br>を削除します。よろしいですか? |
|             | OK キャンセル                                    |

[閉じる]

[フォワーダーメンテナンス] 画面を閉じます。

# ■ フォワーダー設定

フォワーダー別に、レイアウト設定および入力項目やバーコード設定などを行います。

# **1** [メンテナンスメニュー]から [フォワーダー設定]を選択します。

[フォワーダー設定(メニュー登録)] 画面が表示されます。

2 [ハウスネーム]をプルダウンから選びます。

| 🚳 フォワーダー  | 設定1(メニュー            | 登録) |      |           | ×        |
|-----------|---------------------|-----|------|-----------|----------|
| ハウスネーム    | 001 -<br>001<br>002 | )   |      |           |          |
| בטינ      | フォーム名               | 参照  | 入力形式 | 詳細<br>設定済 | 詳細<br>設定 |
| 1         |                     |     |      | <b>-</b>  | -        |
| 2         |                     |     |      | •         | -        |
| з         |                     |     |      | •         |          |
| 4         |                     |     |      | <b>-</b>  | -        |
| 5<br>マスター |                     |     |      | -         | _        |
| 1         |                     |     |      | -         |          |
| 2         |                     |     |      | •         |          |
| ハウス       |                     |     |      |           |          |
| 1         |                     |     |      | -         | -        |
| 2         |                     |     |      | •         | -        |
| з         |                     |     |      | -         | -        |
| 4         |                     |     |      | -         | -        |
| 5         |                     |     |      | -         | -        |
| 閉じる       | 標準に戻す               |     |      | 更新        | 次へ       |

登録内容が表示されます。

### <[フォワーダー設定(メニュー登録)] 画面>

| フォワーダー    | 設定1(メニュー | 登録)   |        |       | ×      | フォワーダー設定 | 定2(メニュー登録 | <b>录</b> ) |                  |       |  |
|-----------|----------|-------|--------|-------|--------|----------|-----------|------------|------------------|-------|--|
| いウスネーム    | 001 -    | サンブル: | 77-61  |       |        | ハウスネーム   | 001       | サンプルフォー    | -771             |       |  |
| 5~(11)>   |          |       |        | 副業務   | 8 1148 | <5 1     |           |            |                  | 言羊糸田  |  |
| コンビ       | フォーム名    | 参照    | 入力形式   | 設定    | 済 設定   | ケースマーク   | フォーム名     | 参照         | 、力形式             | 設定済   |  |
| 1         | AAA01    |       | בטצו   | ▼ Yes | -      | 1        | AAA05     | - 2        | ース05行            | ▼ Yes |  |
| 2         | AAA02    | -     | באנו   | ▼ Yes | -      | 2        | AAA06     | - 8        | ース10行            | ▼ Yes |  |
| з         | AAA03    |       | コンビ2   | ▼ Yes | -      | з        | AAA07     | - 6        | ース15行            | ▼ Yes |  |
| 4         | AAA03    |       | 23עב   | ▼ Yes | -      | バーコード    |           | _          |                  |       |  |
| 5<br>マスター | AAA03    | -     | コンピ4   | ▼ Yes | -      | 1        | AAA08     |            | 、−コード06行<br>=/曲田 | ✓ Yes |  |
| 1         | COMB2    |       | マスター1  | ✓ Yes | -      | 3        |           |            | ~(太田             |       |  |
| 2         | COMB2    |       | マスター1  | ✓ Yes | -      |          |           |            | NDC/T3           |       |  |
| ハウス       |          |       |        |       |        |          |           |            |                  |       |  |
| 1         | AAA04    |       | רגליו/ | ▼ Yes | -      |          |           |            |                  |       |  |
| 2         | AAA04    |       | אלא/   | ▼ Yes | -      |          |           |            |                  |       |  |
| з         | AAA04    |       | ハウス3   | ✓ Yes | -      |          |           |            |                  |       |  |
| 4         | AAA04    |       | ハウス4   | ✓ Yes | -      |          |           |            |                  |       |  |
| Б         |          |       | ま使用    | •     |        |          |           |            |                  |       |  |

[ハウスネーム]

フォワーダー登録で登録されたフォワーダーが表示されます。プルダウンから選択します。

[フォーム名]

入力形式に合わせたフォーム名を入力します。(英数字5桁) または、[参照]をクリックして設定します。

[参照]

クリックすると[開く]ダイアログボックスが表示され、「フォーム名」を設定することができます。

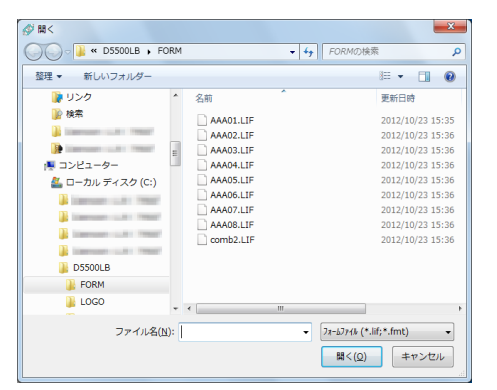

フォームファイルを選択し、〔開く〕をクリックします。

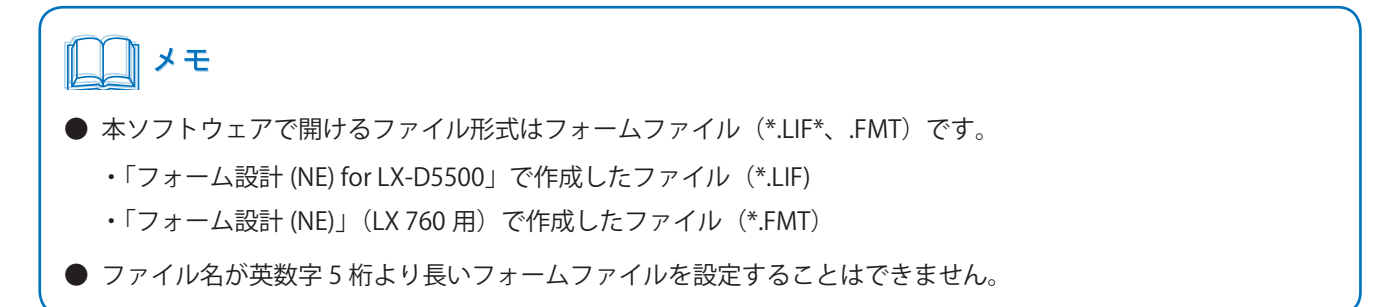

#### [入力形式]

コンビ(未使用、コンビ1~4)、マスター(未使用、マスター1)、ハウス(未使用、ハウス1~4)、ケース(未 使用、ケース05行、ケース10行、ケース15行)、バーコード(未使用、バーコード06行)の中から選択します。

#### [詳細設定済]

詳細設定が済んでいる場合に「YES」が表示されます。

#### [詳細設定]

各ラベル(フォーム)別に、作成画面の詳細設定を行います。 クリックすると、詳細定義画面が開きます。

| コンビラベル1           | ⇒「[詳細設定] コンビラベル1(P.56)」   |
|-------------------|---------------------------|
| コンビラベル2           | ⇒「[詳細設定] コンビラベル2(P.59)」   |
| コンビラベル3           | ⇒「[詳細設定] コンビラベル3(P.61)」   |
| コンビラベル4           | ⇒「[詳細設定] コンビラベル4 (P.63)」  |
| マスターラベル           | ⇒「[詳細設定] マスターラベル1 (P.66)」 |
| ハウスラベル 1          | ⇒「[詳細設定] ハウスラベル1(P.67)」   |
| ハウスラベル 2          | ⇒「[詳細設定] ハウスラベル2(P.69)」   |
| ハウスラベル 3          | ⇒「[詳細設定] ハウスラベル3(P.71)」   |
| ハウスラベル 4          | ⇒「[詳細設定] ハウスラベル4(P.73)」   |
| ケースマークラベル (5 行 )  |                           |
| ケースマークラベル(10行)    | ⇒「[詳細設定] ケースマークラベル(P.75)」 |
| ケースマークラベル (15 行 ) |                           |
| バーコードラベル          | ⇒「[詳細設定] バーコードラベル (P.76)」 |

[次へ / 前へ]

フォワーダー設定1(メニュー登録)とフォワーダー設定2(メニュー登録)の画面表示を切り替えます。

[更新]

フォワーダー設定(メニュー登録)で入力した内容に更新します。

[標準に戻す]

本ソフトウェアの設定を初期値に戻します。(新規に登録したフォワーダーを除きます。)

[閉じる]

[フォワーダー設定(メニュー登録)] 画面を閉じます。

### ● [詳細設定] コンビラベル1

[入力形式]が「コンビ1」の詳細設定をクリックすると、[コンビラベル1詳細定義]画面が表示されます。

# <[コンビラベル1詳細定義] 画面>

| (表示例)            |                       |          |
|------------------|-----------------------|----------|
| 🔗 コンビラベル1 詳維     | 町定義                   | ×        |
| 登録名称             | 001 サンプルフォーム1         |          |
| メニュー番号           | 1                     |          |
| フォーム名            | AAA01                 |          |
| ラベル名称            | コンビラベル(色2ヶ所)          |          |
| House Name       | ZZZ                   |          |
| 入力設定             |                       |          |
| 🔘 Airline        | Airline code          |          |
| チェック機能           |                       |          |
| 📝 Air Waybill No | . 📝 House Waybill No. |          |
| 📝 作固装女           |                       |          |
| 使用項目             | その他                   | <u>b</u> |
| 🔲 個数             | 🔽 色分け 🔍               | 色分け      |
| 📄 分割搬入個数         | ☑ 付加情報                | ヶ所)      |
| ハウスバーコード推        | 淀 ОК 🔮                | キャンセル    |

#### [登録名称 / メニュー番号 / フォーム名 / ラベル名称]

フォワーダー設定(メニュー登録)画面で選択したフォワーダー / メニュー表示順 / フォーム名 / ラベル名 が表示されます。ラベル名称には、ラベル作成メニューに表示させる名称を入力します。(全角 15 文字以 内(または、半角 30 文字以内)の英数字および日本語)

#### [House Name]

House Name を入力します。入力すると、ラベル作成画面の初期値として登録されます。(英数3桁以内)

#### [入力設定]

Airline または Airline code のどちらから入力するかを選択します。

| Airline:      | Airline の 2 レター(2 桁)より入力を行います。 |
|---------------|--------------------------------|
| Airline code: | Airline code(3 桁)より入力を行います。    |

[チェック機能]

| Air Waybill No. : | Air Waybill No. の 8 桁目が前 7 桁の数字で 7 チェック実行した値と等しいかを、 | 印刷ボタ |
|-------------------|-----------------------------------------------------|------|
|                   | ンをクリックした時に確認します。                                    |      |

- House Waybill No.: House Waybill No.の8桁目が前7桁の数字で7チェック実行した値と等しいかを、印刷 ボタンをクリックした時に確認します。
- 個数: 個数の入力確認を、印刷ボタンをクリックした時に行う場合にチェックマークを入れます。

#### [使用項目]

個数: マスターの個数を入力する場合にチェックマークを入れます。

| 色分け:    | マスターの Destination を配送目的などにより分類する場合にチェックマークを入れます。 |
|---------|--------------------------------------------------|
|         | [その他]の「色分け(2 ケ所)」にチェックマークが入っていない場合は、House 側の仕    |
|         | 向地の背景に色が付きます。                                    |
|         | (赤:RED、黄:YEL、青:BLU、茶:BRO、緑:GRE、紫:PUR)            |
| 分割搬入個数: | 分割搬入個数として、HWB 個数とは別に使用する場合にチェックマークを入れます。         |

(HWB 個数以下の数値入力が可能)

#### [その他]

色分け(2ヶ所):色分け指定時に個数にも色分けをする場合にチェックマークを入れます。

#### [OK]

入力内容を保存して詳細定義を終了します。

#### [キャンセル]

入力内容を保存しないで詳細定義を終了します。

#### [ハウスバーコード指定]

ハウスバーコードデータとして使用する項目を選択します。

クリックすると、ハウスコード指定ダイアログボックスが開きます。

付加情報: 付加情報としてコメントを印刷する場合にチェックマークを入れます。(30 文字以内の英数字および日本語)

(入力例)

| 💋 コンビラベル    | 1 ハウスバーコード指知      | ŧ     | X    |
|-------------|-------------------|-------|------|
| 登録名称        | 001 サンプル          | 77-L1 |      |
| メニュー番号      | 1                 |       |      |
| フォーム名       |                   |       |      |
| ラベル名称       | コンビラベル(色2ヶ        | 所)    |      |
| House Name  | ZZZ               |       |      |
| <br>前付加<br> |                   | 後付加   | 付加順  |
| Н           | House Name        |       | 1 •  |
|             | House Waybill No. | +     | 2 🔻  |
| D           | 仕向地               | +     | 3 🔻  |
|             | 分割搬入個数            |       | -    |
| S           | HWB個数             | +     | 4 🔹  |
|             | ок                | *     | ャンセル |

- ・予備項目<sup>\*</sup>、[House Name] [House Waybill No] [仕向地] [分割搬入個数] [HWB 個数] で、 どの項目をハウスバーコードにするかを選択し ます。
- ・付加順を選択したものが合成対象になります。
- ・前付加、後付加を入力(それぞれ1桁)した 場合は対象項目の前後に入力した記号が付加さ れ、バーコードは付加順の番号順に合成されま す。
- \* [House Name] の上の空欄(英数 3 桁以内)

#### [OK]

入力内容を保存してハウスバーコード指定を終了します。

[キャンセル]

## ● [詳細設定] コンビラベル2

[入力形式]が「コンビ2」の詳細設定をクリックすると、[コンビラベル2詳細定義]画面が表示されます。

# <[コンビラベル2詳細定義] 画面>

| (表示例) |
|-------|
|-------|

| ☆ コンビラベル2 詳細定義         |  |
|------------------------|--|
| 登録名称 001 サンプルフォーム1     |  |
| メニュー番号 3               |  |
| 7ォーム名 AAA03            |  |
| ラベル名称 コンピラベル2          |  |
| 入力設定                   |  |
| ⊘ Airline              |  |
| チェック機能                 |  |
| ☑ Air Waybill No. ☑ 個数 |  |
| 使用項目                   |  |
| 🔄 個数 🛛 包分け             |  |
| ☑ 行力□情奉版               |  |
| ハウスバーコード指定 OK キャンセル    |  |

#### [登録名称 / メニュー番号 / フォーム名 / ラベル名称]

フォワーダー設定(メニュー登録)画面で選択したフォワーダー / メニュー表示順 / フォーム名 / ラベル名 が表示されます。ラベル名称には、ラベル作成メニューに表示させる名称を入力します。(全角 15 文字以 内(または、半角 30 文字以内)の英数字および日本語)

#### [入力設定]

Airline または Airline code のどちらから入力するかを選択します。

Airline: Airline の 2 レター(2 桁)より入力を行います。

```
Airline code: Airline code (3 桁)より入力を行います。
```

#### [チェック機能]

| Air Waybill No. : | Air Waybill No. の 8 桁目が前 7 桁の数字で 7 チェック実行した値と等しいかを、 | 印刷ボタ |
|-------------------|-----------------------------------------------------|------|
|                   | ンをクリックした時に確認します。                                    |      |

個数: 個数の入力確認を、印刷ボタンをクリックした時に行う場合にチェックマークを入れます。

#### [使用項目]

- 個数: マスターの個数を入力する場合にチェックマークを入れます。
- 色分け:仕向地を配送目的などにより分類する場合にチェックマークを入れます。(赤:RED、黄:YEL、青:BLU、茶:BRO、緑:GRE、紫:PUR)

#### メンテナンスメニュー

付加情報: 付加情報としてコメントを印刷する場合にチェックマークを入れます。(30 文字以内の英数字および日本語)

[OK]

入力内容を保存して詳細定義を終了します。

[キャンセル]

入力内容を保存しないで詳細定義を終了します。

[ハウスバーコード指定]

ハウスバーコードデータとして使用する項目を選択します。

クリックすると、ハウスコード指定ダイアログボックスが開きます。

```
(入力例)
```

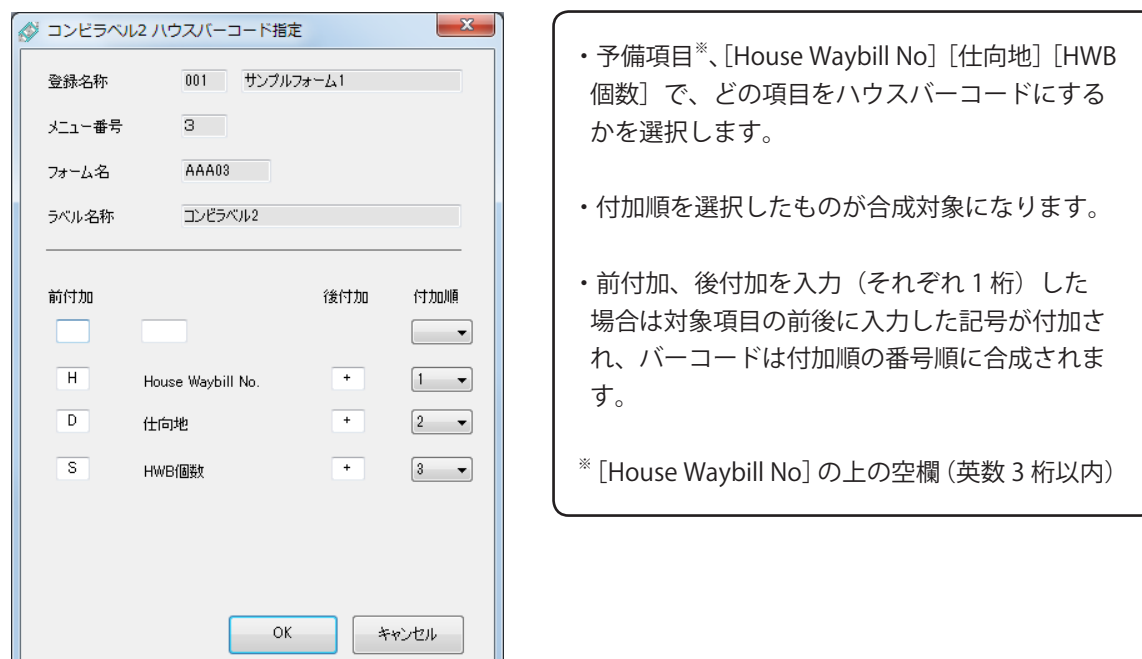

[OK]

入力内容を保存してハウスバーコード指定を終了します。

[キャンセル]

## ● [詳細設定] コンビラベル3

[入力形式]が「コンビ3」の詳細設定をクリックすると、[コンビラベル3詳細定義]画面が表示されます。

# <[コンビラベル3詳細定義] 画面>

| (表示例)           |                |
|-----------------|----------------|
| 🔗 コンビラベル3 詳細    | 細定義 <b>王</b> 王 |
| 登録名称            | 001 サンプルフォーム1  |
| メニュー番号          | 4              |
| フォーム名           | AAA03          |
| ラベル名称           | コンビラベル3        |
|                 |                |
| 🔿 Airline       | Airline code   |
| チェック機能          |                |
| 👿 Air Waybill N | o. 🔽 個数        |
| 使用項目            |                |
| 🔲 個数            | ☑ 色分け          |
| 👽 付加情報          |                |
| ハウスバーコード排       | 定 OK キャンセル     |
|                 |                |

#### [登録名称 / メニュー番号 / フォーム名 / ラベル名称]

フォワーダー設定(メニュー登録)画面で選択したフォワーダー / メニュー表示順 / フォーム名 / ラベル名 が表示されます。ラベル名称には、ラベル作成メニューに表示させる名称を入力します。(全角 15 文字以 内(または、半角 30 文字以内)の英数字および日本語)

#### [入力設定]

Airline または Airline code のどちらから入力するかを選択します。

Airline: Airline の 2 レター(2 桁)より入力を行います。

```
Airline code: Airline code (3 桁)より入力を行います。
```

#### [チェック機能]

| Air Waybill No. : | Air Waybill No.の8桁目が前7桁の数字で7チェック実行した値と等しいかを、 | 印刷ボタ |
|-------------------|----------------------------------------------|------|
|                   | ンをクリックした時に確認します。                             |      |

個数: 個数の入力確認を、印刷ボタンをクリックした時に行う場合にチェックマークを入れます。

#### [使用項目]

- 個数: マスターの個数を入力する場合にチェックマークを入れます。
- 色分け:仕向地を配送目的などにより分類する場合にチェックマークを入れます。(赤:RED、黄:YEL、青:BLU、茶:BRO、緑:GRE、紫:PUR)

#### メンテナンスメニュー

付加情報: 付加情報としてコメントを印刷する場合にチェックマークを入れます。(30 文字以内の英数字および日本語)

[OK]

入力内容を保存して詳細定義を終了します。

[キャンセル]

入力内容を保存しないで詳細定義を終了します。

[ハウスバーコード指定]

ハウスバーコードデータとして使用する項目を選択します。

クリックすると、ハウスコード指定ダイアログボックスが開きます。

```
(入力例)
```

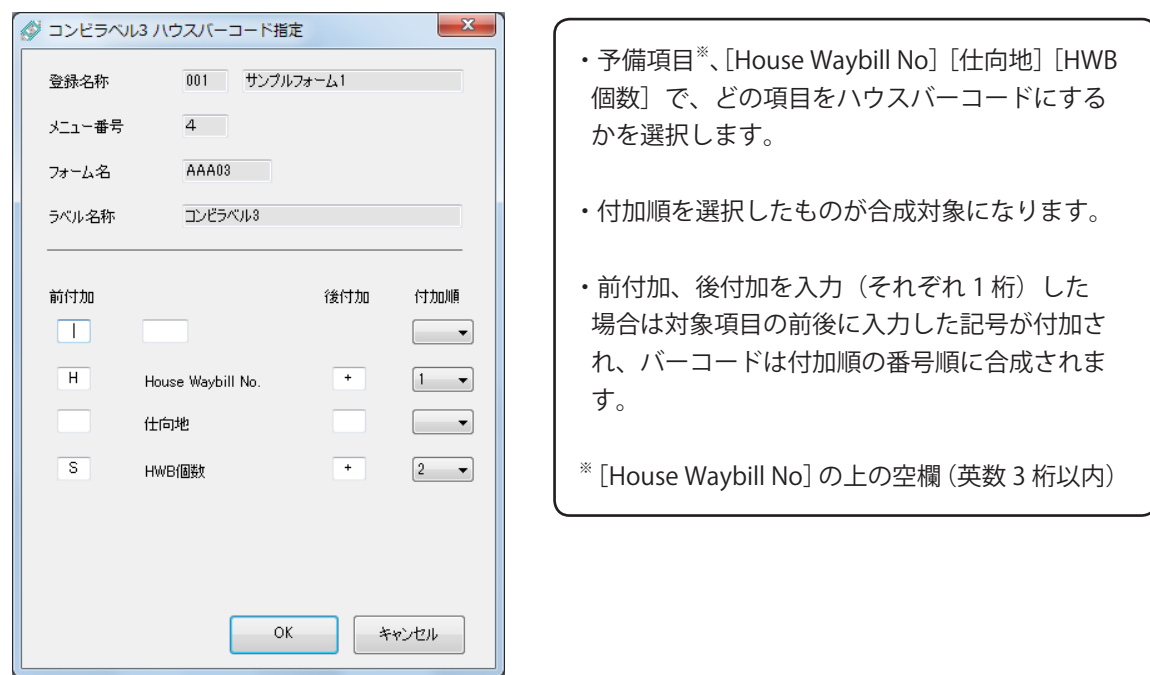

[OK]

入力内容を保存してハウスバーコード指定を終了します。

[キャンセル]

## ● [詳細設定] コンビラベル4

[入力形式]が「コンビ4」の詳細設定をクリックすると、[コンビラベル4詳細定義]画面が表示されます。

# < [コンビラベル4詳細定義] 画面>

| (表示例)         |                                        |                |
|---------------|----------------------------------------|----------------|
| 🔗 コンビラベル4 詳細  | 田定義                                    | ×              |
| 登録名称          | 001 サンプルフォーム                           | 1              |
| メニュー番号        | 5                                      |                |
| フォーム名         | AAA03                                  |                |
| ラベル名称         |                                        |                |
| Prefix        | ZZZZ                                   |                |
| <br>入力設定      |                                        |                |
| 🔿 Airline     | <ul> <li>Airline code</li> </ul>       |                |
| チェック機能        | . 👿 House Waybill                      | No.            |
| 使用項目          |                                        | その他            |
| ☑ 個数 ○ 分割搬入個数 | <ul><li>■ 色分け</li><li>✓ 付加情報</li></ul> | □ 色分け<br>(2ヶ所) |
| ハウスバーコード排     | 錠 OK                                   | キャンセル          |

#### [登録名称 / メニュー番号 / フォーム名 / ラベル名称]

フォワーダー設定(メニュー登録)画面で選択したフォワーダー / メニュー表示順 / フォーム名 / ラベル名 が表示されます。ラベル名称には、ラベル作成メニューに表示させる名称を入力します。(全角 15 文字以 内(または、半角 30 文字以内)の英数字および日本語)

#### [Prefix]

Prefix を入力します。

入力すると、ラベル作成画面の House Name の初期値として登録されます。(英数字 4 桁以内)

#### [入力設定]

Airline または Airline code のどちらから入力するかを選択します。

Airline :Airline の 2 レター (2 桁) より入力を行います。Airline code :Airline code (3 桁) より入力を行います。

[チェック機能]

Air Waybill No.: Air Waybill No. の 8 桁目が前 7 桁の数字で 7 チェック実行した値と等しいかを、印刷ボタンをクリックした時に確認します。

| House Waybill No. : | House name が数字のときは、House Waybill No. の 8 桁目が前 6 桁の数字で 7 チェック |
|---------------------|--------------------------------------------------------------|
|                     | 実行した値と等しいかを、印刷ボタンをクリックした時に確認します。                             |
|                     | House name が英数字のときは、House Waybill No. の 7 桁目が前 6 桁の数字で 7 チェッ |
|                     | ク実行した値と等しいかを、印刷ボタンをクリックした時に確認します。                            |
| 個数:                 | 個数の入力確認を、印刷ボタンをクリックした時に行う場合にチェックマークを入れます。                    |
| [使用項目]              |                                                              |
| 個数:                 | マスターの個数を入力する場合にチェックマークを入れます。                                 |
| 色分け:                | 仕向地を配送目的などにより分類する場合にチェックマークを入れます。                            |
|                     | (赤:RED、黄:YEL、青:BLU、茶:BRO、緑:GRE、紫:PUR)                        |
| 付加情報:               | 付加情報としてコメントを印刷する場合にチェックマークを入れます。(30 文字以内の英                   |

数字および日本語)

[その他]

色分け(2ヶ所): 色分け指定時に個数にも色分けをする場合にチェックマークを入れます。

[OK]

入力内容を保存して詳細定義を終了します。

[キャンセル]

入力内容を保存しないで詳細定義を終了します。

[ハウスバーコード指定]

ハウスバーコードデータとして使用する項目を選択します。

クリックすると、ハウスコード指定ダイアログボックスが開きます。

#### (入力例)

| 🔗 コンビラベ | 14 ハウスバーコード指定     |      | ×    |
|---------|-------------------|------|------|
| 登録名称    | 001 サンプルフ         | ታ-21 |      |
| メニュー番号  | 5                 |      |      |
| フォーム名   |                   |      |      |
| ラベル名称   | コンビラベル4           |      |      |
| Prefix  | ZZZZ              |      |      |
| 前付加     |                   | 後付加  | 付加順  |
|         | House Name        |      |      |
|         | House Waybill No. |      | -    |
|         | 仕向地               |      | -    |
|         | 分割搬入個数            |      | •    |
|         | HWB個数             |      | •    |
|         | ОК                | *    | ャンセル |

- ・予備項目<sup>\*</sup>、[House Name] [House Waybill No] [仕向地] [分割搬入個数] [HWB 個数] で、 どの項目をハウスバーコードにするかを選択し ます。
- ・付加順を選択したものが合成対象になります。
- ・前付加、後付加を入力(それぞれ1桁)した 場合は対象項目の前後に入力した記号が付加され、バーコードは付加順の番号順に合成されます。
- <sup>\*\*</sup> [House Name] の上の空欄(英数 3 桁以内)

#### [OK]

入力内容を保存してハウスバーコード指定を終了します。

#### [キャンセル]

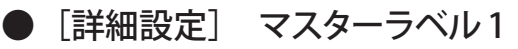

[入力形式]が「マスター1」の詳細設定をクリックすると、[マスターラベル1詳細定義]画面が表示されます。

### < [マスターラベル1詳細定義] 画面>

(表示例)

|                 | 洋細定義                             |
|-----------------|----------------------------------|
| 登録名称            | 001 サンプルフォーム1                    |
| メニュー番号          | 1                                |
| フォーム名           | COMB2                            |
| ラベル名称           | マスターラベル(個数あり)                    |
| 入力設定            |                                  |
| 💿 Airline       | <ul> <li>Airline code</li> </ul> |
| チェック機能          |                                  |
| 📝 Air Waybill N | o.                               |
| 使用項目            |                                  |
| ☑ 個数            | 🥅 付加情報                           |
| 0               | キャンセル                            |

#### [登録名称 / メニュー番号 / フォーム名 / ラベル名称]

フォワーダー設定(メニュー登録)画面で選択したフォワーダー / メニュー表示順 / フォーム名 / ラベル名 が表示されます。ラベル名称には、ラベル作成メニューに表示させる名称を入力します。(全角 15 文字以 内(または、半角 30 文字以内)の英数字および日本語)

#### [入力設定]

Airline または Airline code のどちらから入力するかを選択します。

- Airline: Airline の 2 レター(2 桁)より入力を行います。
- Airline code: Airline code (3 桁)より入力を行います。

[チェック機能]

- Air Waybill No.: Air Waybill No.の8桁目が前7桁の数字で7チェック実行した値と等しいかを、印刷ボタンをクリックした時に確認します。
- 個数: 個数の入力確認を、印刷ボタンをクリックした時に行う場合にチェックマークを入れます。

#### [使用項目]

個数:マスターの個数を入力する場合にチェックマークを入れます。

付加情報: 付加情報としてコメントを印刷する場合にチェックマークを入れます。(30 文字以内の英数字および日本語)

#### [OK]

入力内容を保存して詳細定義を終了します。

[キャンセル]

入力内容を保存しないで詳細定義を終了します。

### ● [詳細設定] ハウスラベル1

[入力形式]が「ハウス1」の詳細設定をクリックすると、[ハウスラベル1詳細定義]画面が表示されます。

## <[ハウスラベル1詳細定義] 画面>

| (表示例)       |               |
|-------------|---------------|
| 🔗 ハウスラベル1 🛙 | ¥細定義 🛛 🗶 🗶    |
| 登録名称        | 001 サンプルフォーム1 |
| メニュー番号      | 1             |
| フォーム名       | AAA04         |
| ラベル名称       |               |
| House Name  | ZZZ           |
| チェック機能      | No.           |
| 使用項目        |               |
| 🔽 色分け       | 📄 分割搬入個数      |
| ☑ HWB個数     | ☑ 付加情報        |
|             |               |
|             | 指定 OK キャンセル   |

#### [登録名称 / メニュー番号 / フォーム名 / ラベル名称]

フォワーダー設定(メニュー登録)画面で選択したフォワーダー / メニュー表示順 / フォーム名 / ラベル名 が表示されます。ラベル名称には、ラベル作成メニューに表示させる名称を入力します。(全角 15 文字以 内(または、半角 30 文字以内)の英数字および日本語)

#### [House Name]

House Name を入力します。入力すると、ラベル作成画面の初期値として登録されます。(英数字 3 桁以内)

#### [チェック機能]

House Waybill No.: House Waybill No.の8桁目が前7桁の数字で7チェック実行した値と等しいかを、印刷 ボタンをクリックした時に確認します。

#### [使用項目]

| 色分け: | 仕向地を配送目的などにより分類する場合にチェックマークを入れます。     |
|------|---------------------------------------|
|      | (赤:RED、黄:YEL、青:BLU、茶:BRO、緑:GRE、紫:PUR) |

- 分割搬入個数: 分割搬入個数として、HWB 個数とは別に使用する場合チェックマークを入れます。 (HWB 個数以下の数値入力が可能)
- HWB 個数 HWB 個数を入力する場合にチェックマークを入れます。
- 付加情報: 付加情報としてコメントを印刷する場合にチェックマークを入れます。(30 文字以内の英数字および日本語)

#### [OK]

入力内容を保存して詳細定義を終了します。

[キャンセル]

入力内容を保存しないで詳細定義を終了します。

[ハウスバーコード指定]

ハウスバーコードデータとして使用する項目を選択します。

クリックすると、ハウスコード指定ダイアログボックスが開きます。

(入力例)

|                                                                                                    | 、予供項只 <sup>*</sup> 「Ulausa Nama] 「Ulausa Wauhill                                                                                             |
|----------------------------------------------------------------------------------------------------|----------------------------------------------------------------------------------------------------|
| 登録名称 001 サンプルフォーム1                                                                                                    | ・<br>デ備項目、<br>「HOUSE Name」<br>「HOUSE Waybin<br>No]<br>[仕向地]<br>[分割搬入個数]<br>[HWB 個数] で、                                                       |
| メニュー番号 1                                                                                                    | どの項目をハウスバーコードにするかを選択し                                                                                                    |
| 7ォーム名 AAA04                                                                                                    | ます。                                                                                                    |
| ラベル名称 ハウスラベル1<br>House Name ZZZ                                                                                                    | ・No.、付加順を選択したものが合成対象になり<br>ます。                                                                                                    |
| No     前付加     後付加     付加順       マ     マ       1     ・     ・     マ       1     ・     H     House Name     1     マ       1     ・     House Waybill No.     ・     2     マ       2     ・     D     仕向地     ・     1       マ     ・     分割搬入個数     ・     マ       2     ・     S     HWB(個数     ・ | <ul> <li>・前付加、後付加を入力(それぞれ1桁)した場合は対象項目の前後に入力した記号が付加され、バーコードはNo.でバーコード1、2に分別されて付加順の番号順に合成されます。</li> <li>※ [House Name]の上の空欄(英数3桁以内)</li> </ul> |
| OK +۲۰٫۲۵ル                                                                                                    |                                                                                                    |

#### [OK]

入力内容を保存してハウスバーコード指定を終了します。

[キャンセル]

### ● [詳細設定] ハウスラベル2

[入力形式]が「ハウス2」の詳細設定をクリックすると、[ハウスラベル2詳細定義]画面が表示されます。

# <[ハウスラベル2詳細定義] 画面>

| (表示例)     |                |
|-----------|----------------|
| 🔗 ハウスラベル2 | 詳細定義           |
| 登録名称      | 001 サンプルフォーム1  |
| メニュー番号    | 2              |
| フォーム名     | AAA04          |
| ラベル名称     | <u>いウスラベル2</u> |
| 使用項目      |                |
| ▼ 色分け     | ✓ HWB/個数       |
| ☑ 付加情報    |                |
|           |                |
|           |                |
|           |                |
| רב-אגליא  | ド指定 OK キャンセル   |

#### [登録名称 / メニュー番号 / フォーム名 / ラベル名称]

フォワーダー設定(メニュー登録)画面で選択したフォワーダー / メニュー表示順 / フォーム名 / ラベル名 が表示されます。ラベル名称には、ラベル作成メニューに表示させる名称を入力します。(全角 15 文字以 内(または、半角 30 文字以内)の英数字および日本語)

#### [使用項目]

色分け:仕向地を配送目的などにより分類する場合にチェックマークを入れます。<br/>(赤:RED、黄:YEL、青:BLU、茶:BRO、緑:GRE、紫:PUR)

- HWB 個数 HWB 個数を入力する場合にチェックマークを入れます。
- 付加情報: 付加情報としてコメントを印刷する場合にチェックマークを入れます。(30文字以内の英数字 および日本語)

#### [OK]

入力内容を保存して詳細定義を終了します。

[キャンセル]

入力内容を保存しないで詳細定義を終了します。

#### [ハウスバーコード指定]

ハウスバーコードデータとして使用する項目を選択します。 クリックすると、ハウスコード指定ダイアログボックスが開きます。

(入力例)

| 🔗 ハウスラベル2 ハ | ウスバーコード指定               |
|-------------|-------------------------|
| 登録名称        | 001 サンプルフォーム1           |
| メニュー番号      | 2                       |
| フォーム名       | AAA04                   |
| ラベル名称       | ハウスラベル2                 |
| No 前付加      |                         |
| -           |                         |
| 1 • H       | House Waybill No. + 1 - |
| 2 🔻 D       | 仕向地 + 1 -               |
| 2 🔻 S       | HWB個数 + 2 -             |
|             |                         |
|             | OK キャンセル                |

- ・予備項目<sup>\*</sup>、[House Waybill No] [仕向地] [HWB 個数] で、どの項目をハウスバーコードにする かを選択します。
- ・No.、付加順を選択したものが合成対象になり ます。
- ・前付加、後付加を入力(それぞれ1桁)した 場合は対象項目の前後に入力した記号が付加さ れ、バーコードは No. でバーコード1、2 に分 別されて付加順の番号順に合成されます。

\* [House Waybill No] の上の空欄 (英数 3 桁以内)

[OK]

入力内容を保存してハウスバーコード指定を終了します。

[キャンセル]

# ● [詳細設定] ハウスラベル3

[入力形式]が「ハウス3」の詳細設定をクリックすると、[ハウスラベル3詳細定義]画面が表示されます。

# < [ハウスラベル3詳細定義] 画面>

| (表示例)     |                |
|-----------|----------------|
| 🔗 ハウスラベル3 | 洋細定義           |
| 登録名称      | 001 サンプルフォーム1  |
| メニュー番号    | 3              |
| フォーム名     | AAA04          |
| ラベル名称     | <u>いウスラベル3</u> |
| 使用項目      |                |
| 📝 色分け     | ✓ HWB個数        |
| ☑ 付加情報    |                |
|           |                |
|           |                |
|           |                |
| ハウスバーコート  | *指定 OK キャンセル   |

#### [登録名称 / メニュー番号 / フォーム名 / ラベル名称]

フォワーダー設定(メニュー登録)画面で選択したフォワーダー / メニュー表示順 / フォーム名 / ラベル名 が表示されます。ラベル名称には、ラベル作成メニューに表示させる名称を入力します。(全角 15 文字以 内(または、半角 30 文字以内)の英数字および日本語)

#### [使用項目]

色分け:仕向地を配送目的などにより分類する場合にチェックマークを入れます。<br/>(赤:RED、黄:YEL、青:BLU、茶:BRO、緑:GRE、紫:PUR)

- HWB 個数 HWB 個数を入力する場合にチェックマークを入れます。
- 付加情報: 付加情報としてコメントを印刷する場合にチェックマークを入れます。(30文字以内の英数字 および日本語)

#### [OK]

入力内容を保存して詳細定義を終了します。

[キャンセル]

入力内容を保存しないで詳細定義を終了します。

#### [ハウスバーコード指定]

ハウスバーコードデータとして使用する項目を選択します。 クリックすると、ハウスコード指定ダイアログボックスが開きます。

(入力例)

| 🔗 ハウスラベル3 ハウスパーコード指定 |                         |
|----------------------|-------------------------|
| 登録名称                 | 001 サンプルフォーム1           |
| メニュー番号               | 3                       |
| フォーム名                | AAA04                   |
| ラベル名称                | ハウスラベル3                 |
| No 前付加               | 後行力の 行力の利頼              |
| <b>_</b>             |                         |
| 1 • H                | House Waybill No. + 1 - |
| 2 <b>v</b> D         | 住向地 + 1                 |
| 2 🔻 S                | HWB個数 + 2 ▼             |
|                      |                         |
|                      | OK キャンセル                |

- ・予備項目<sup>\*\*</sup>、[House Waybill No] [仕向地] [HWB 個数] で、どの項目をハウスバーコードにする かを選択します。
- ・No.、付加順を選択したものが合成対象になり ます。
- ・前付加、後付加を入力(それぞれ1桁)した 場合は対象項目の前後に入力した記号が付加さ れ、バーコードは No. でバーコード1、2 に分 別されて付加順の番号順に合成されます。
- \* [House Waybill No] の上の空欄 (英数 3 桁以内)

[OK]

入力内容を保存してハウスバーコード指定を終了します。

[キャンセル]
## ● [詳細設定] ハウスラベル4

[入力形式]が「ハウス4」の詳細設定をクリックすると、[ハウスラベル4詳細定義]画面が表示されます。

## < [ハウスラベル4詳細定義] 画面>

| (表示例)                      |               |
|----------------------------|---------------|
| パウスラベル4                    | 詳細定義          |
| 登録名称                       | 001 サンプルフォーム1 |
| メニュー番号                     | 4             |
| フォーム名                      | AAA04         |
| ラベル名称                      | ハウス5ベル4       |
| Prefix                     | ZZZZ          |
| チェック機能<br>IV House Waybill | No.           |
| 使用項目                       |               |
| 📄 色分け                      | 📄 分割搬入個数      |
| ☑ HWB個数                    | 🥅 付加情報        |
|                            |               |
| ハウスバーコー                    | ド指定 OK キャンセル  |

#### [登録名称 / メニュー番号 / フォーム名 / ラベル名称]

フォワーダー設定(メニュー登録)画面で選択したフォワーダー / メニュー表示順 / フォーム名 / ラベル名が表示されます。ラベル名称には、ラベル作成メニューに表示させる名称を入力します。(全角 15 文字以内(または、半角 30 文字以内)の英数字および日本語)

#### [Prefix]

Prefix を入力します。

入力すると、ラベル作成画面の House Name の初期値として登録されます。(英数字 4 桁以内)

#### [チェック機能]

House Waybill No.:House name が数字のときは、House Waybill No. の 8 桁目が前 6 桁の数字で 7 チェック実行した値と等しいかを、印刷ボタンをクリックした時に確認します。House name が英数字のときは、House Waybill No. の 7 桁目が前 6 桁の数字で 7 チェック実行した値と等しいかを、印刷ボタンをクリックした時に確認します。

#### [使用項目]

| 色分け:    | 仕向地を配送目的などにより分類する場合にチェックマークを入れます。       |  |  |  |  |
|---------|-----------------------------------------|--|--|--|--|
|         | (赤:RED、黄:YEL、青:BLU、茶:BRO、緑:GRE、紫:PUR)   |  |  |  |  |
| 分割搬入個数: | 分割搬入個数として、HWB 個数とは別に使用する場合チェックマークを入れます。 |  |  |  |  |
|         | (HWB 個数以下の数値入力が可能)                      |  |  |  |  |
| HWB 個数  | HWB 個数を入力する場合にチェックマークを入れます。             |  |  |  |  |

#### メンテナンスメニュー

付加情報: 付加情報としてコメントを印刷する場合にチェックマークを入れます。(30 文字以内の 英数字および日本語)

[OK]

入力内容を保存して詳細定義を終了します。

[キャンセル]

入力内容を保存しないで詳細定義を終了します。

[ハウスバーコード指定]

ハウスバーコードデータとして使用する項目を選択します。

クリックすると、ハウスコード指定ダイアログボックスが開きます。

(入力例)

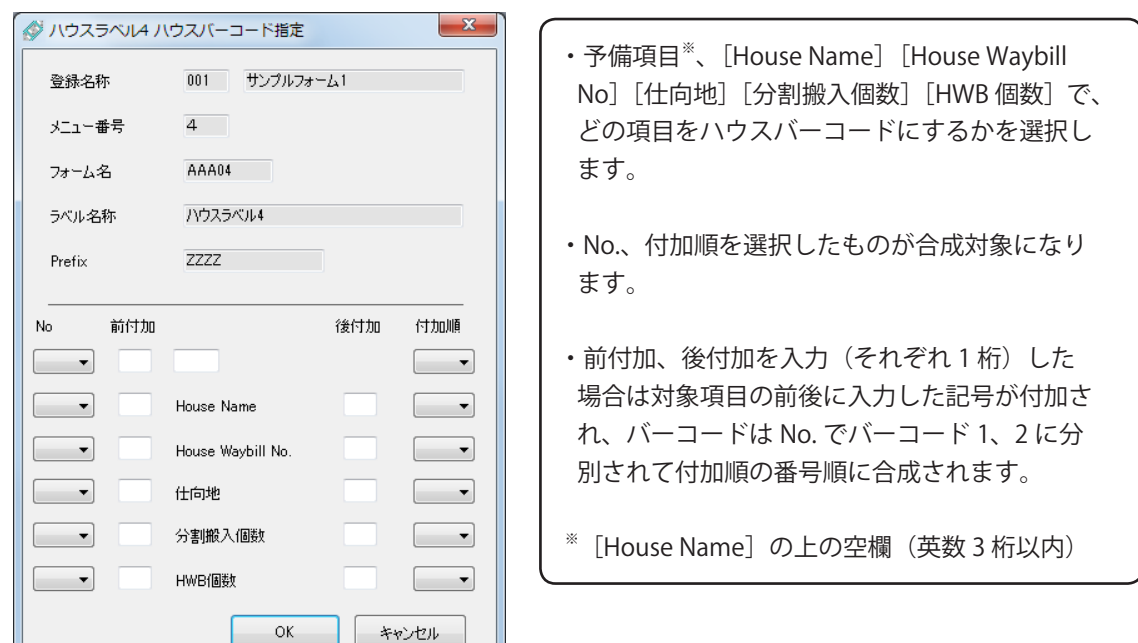

[OK]

入力内容を保存してハウスバーコード指定を終了します。

[キャンセル]

入力内容を保存しないでハウスバーコード指定を終了します。

## ● [詳細設定] ケースマークラベル

[入力形式]が「ケース 05 行」、「ケース 10 行」、「ケース 15 行」の詳細設定をクリックすると、[ケースマー クラベル詳細定義] 画面が表示されます。

### <[ケースマークラベル詳細定義] 画面>

(表示例)

| 🔗 ケースマークラ | ベル 詳細定義       |  |  |  |
|-----------|---------------|--|--|--|
| 登録名称      | 001 サンブルフォーム1 |  |  |  |
| メニュー番号    | 1             |  |  |  |
| フォーム名     | AAA05         |  |  |  |
| ラベル名称     | ケースマーク(5行)    |  |  |  |
| データ行数     | 5             |  |  |  |
| OK キャンセル  |               |  |  |  |

#### [登録名称 / メニュー番号 / フォーム名 / ラベル名称]

フォワーダー設定(メニュー登録)画面で選択したフォワーダー / メニュー表示順 / フォーム名 / ラベル名 が表示されます。ラベル名称には、ラベル作成メニューに表示させる名称を入力します。(全角 15 文字以 内(または、半角 30 文字以内)の英数字および日本語)

[データ行数]

ケースマークラベル作成画面の入力行数を表示します。

[OK]

入力内容を保存して詳細定義を終了します。

[キャンセル]

入力内容を保存しないで詳細定義を終了します。

## ● [詳細設定] バーコードラベル

[入力形式]が「バーコード 06 行」の詳細設定をクリックすると、[バーコードラベル詳細定義] 画面が表示 されます。

## <[バーコードラベル詳細定義] 画面>

(表示例)

| 🔗 バーコードラベル | レ詳細定義         |  |  |  |
|------------|---------------|--|--|--|
| 登録名称       | 001 サンプルフォーム1 |  |  |  |
| メニュー番号     | 1             |  |  |  |
| フォーム名      | AAA08         |  |  |  |
| ラベル名称      |               |  |  |  |
| データ行数      | 6             |  |  |  |
| OK キャンセル   |               |  |  |  |

#### [登録名称 / メニュー番号 / フォーム名 / ラベル名称]

フォワーダー設定(メニュー登録)画面で選択したフォワーダー / メニュー表示順 / フォーム名 / ラベル名 が表示されます。ラベル名称には、ラベル作成メニューに表示させる名称を入力します。(全角 15 文字以 内(または、半角 30 文字以内)の英数字および日本語)

#### [データ行数]

バーコードラベル作成画面の入力行数を表示します。

[OK]

入力内容を保存して詳細定義を終了します。

#### [キャンセル]

入力内容を保存しないで詳細定義を終了します。

## ■ パラメーター設定

1

本ソフトウェアの各メニューの表示設定を行います。

#### [メンテナンスメニュー]から[パラメーター設定]を選択します。

[パラメーター設定] 画面が表示されます。

<[パラメーター設定] 画面>

| 🔗 パラメーター設定      | ×     |
|-----------------|-------|
| デフォルトフォワーダー     |       |
| 001 ・ サンプルフォーム1 |       |
| ☑ フォワーダーを固定する   |       |
| ок              | キャンセル |

[デフォルトフォワーダー]

本ソフトウェアの各メニューで、最初に表示される依頼元を設定します。

[フォワーダーを固定する]

チェックマークを付けると、本ソフトウェアの各メニューのフォームを固定するようになります。

**2** 設定したあと、[OK] をクリックします。

1

## ■ データベース最適化

本ソフトウェアで使用しているデータベース(LabelP.mdb)の最適化を行います。 フォワーダーの削除を何度も行ったときは最適化を実行してください。

[メンテナンスメニュー]から [データベース最適化]を選択します。

確認のメッセージが表示されます。

| データベース最適化                    |
|------------------------------|
| データベースの最適化を行います。<br>よろしいですか? |
| OK キャンセル                     |

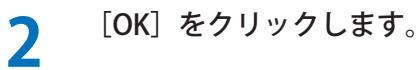

最適化が実行されます。

## ■ プリンター設定

本ソフトウェアで使用するプリンターを設定します。

**1** [メンテナンスメニュー]から [プリンター設定]を選択します。

[プリンター設定]画面が表示されます。

2 プルダウンより、LX-D5500(NE) ドライバー ((例) Canon LX-D5500(NE)) を選んで、[OK] をクリックします。

| 🔗 プリンター設定          |
|--------------------|
| プリンター名称            |
| Canon LX-D5500(NE) |
|                    |
| OK キャンセル           |
|                    |

## メモ

● ご使用の環境に複数の「Caonn LX-D5500」プリンターがあるときは、LX-D5500(NE) ドライバーを複数インストー ルし、印刷設定の「出力プリンター」をそれぞれ異なるプリンターで登録してください。このように設定すると、 出力プリンターを指定した印刷が可能になります。 LX-D5500(NE) ドライバーのインストールおよび設定については、「インストールガイド」をご覧ください。

# 付録

## <入力内容と最大入力可能桁数一覧>

- 〇:入力可能
- -:入力不可能
- () カッコ内の数字:入力可能桁数

| 了中中的              | 入力形式  |      |      |       |       |      |      |       |
|-------------------|-------|------|------|-------|-------|------|------|-------|
| 八八小子<br>一         | コンビ1  | コンビ2 | コンビ3 | コンビ4  | ハウス1  | ハウス2 | ハウス3 | ハウス4  |
| Airline           | (2)   |      |      |       |       |      |      |       |
| Airline code      | (3)   |      |      |       | _     |      |      |       |
| Air Waybill No.   | (8)   |      |      |       | _     |      |      |       |
| Destination       | (3)   |      |      |       | _     |      |      |       |
| 個数                | (4)   |      |      |       | _     |      |      |       |
| House Name        | (3)   | _    | _    | (4)   | (3)   | _    | _    | (4)   |
| House Waybill No. | (8)   | (12) | (16) | (8/7) | (8)   | (12) | (16) | (8/7) |
| 仕向地               | (3/8) | (6)  | (6)  | (3/8) | (3/8) | (6)  | (6)  | (3/8) |
| 色分け               | (3)   |      |      |       | (3)   |      |      |       |
| バーコード用            | (3)   | _    | _    | (3)   | (3)   | _    | _    | (3)   |
| HWB 個数            | (4)   |      |      |       | (4)   |      |      |       |
| 分割搬入個数            | (4)   | _    | _    | _     | (4)   | _    | _    | _     |
| 付加情報              | (30)  |      |      | (30)  |       |      |      |       |
| 発行枚数              | (4)   |      |      |       | (4)   |      |      |       |